# **CAPTURA DE COMITÉS**

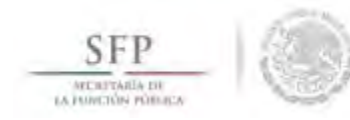

#### Módulo: Comités

**Funcionalidad**: Capturar y Consultar los Comités de Contraloría Social constituidos en el Programa Federal de Desarrollo Social.

En este módulo también se incluye la opción para capturar las Reuniones con Beneficiarios.

Para iniciar el registro de información de los comités de contraloría social, se selecciona del menú principal la opción de *Comités*, a continuación del combo de opciones que se despliega se selecciona **Generar Comités**.

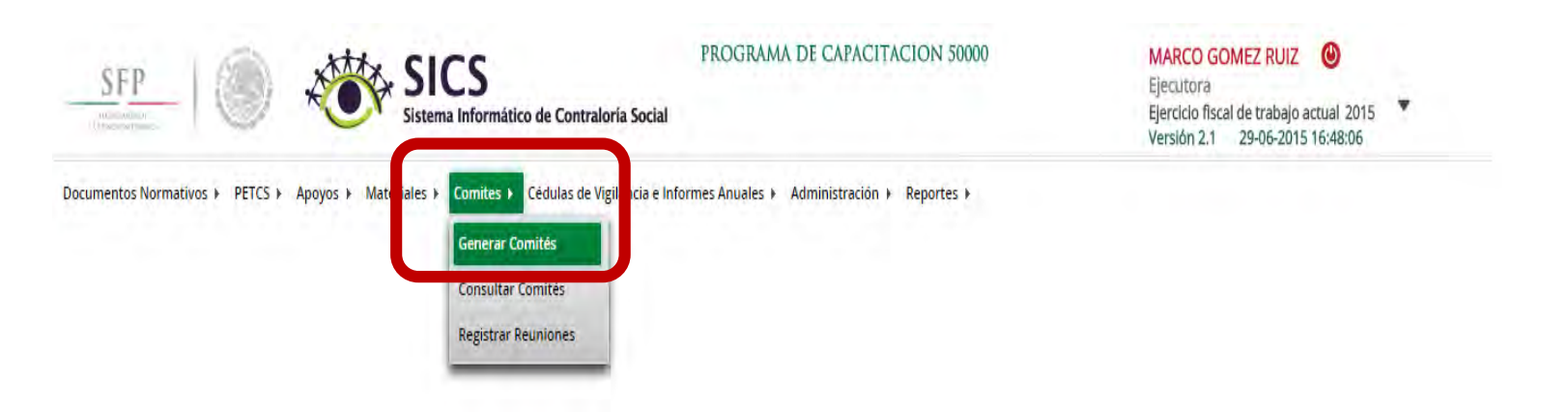

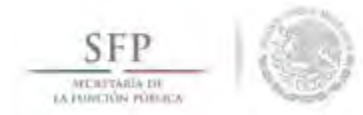

A continuación el sistema despliega la siguiente plantilla en la que se muestra automáticamente la sección de *Información del Comité*.

En esta sección se identifican tres apartados.

- 1. Información del Comité.
- 2. Domicilio del Apoyo obra o servicio.
- 3. Documentos.

| SFP SICS Sistema Informático de Contraloría Social                                                                      | CORAMA DE CAPACITACIÓN 50000                                | MARCO GOMEZ RUIZ<br>Ejecutora<br>Ejercicio fiscal de trabajo a<br>Versión 2.1 29-06-2015 | ectual 2015 T<br>16:48:06 |
|----------------------------------------------------------------------------------------------------|-------------------------------------------------------------|------------------------------------------------------------------------------------------|---------------------------|
| umentos Normativos 🕨 PETCS 🕨 Apoyos 🕨 Materiales 🕨 Comites 🕨 Cédulas de Vigilancia e Informes                           | Anuales + Administración + Reportes +                       |                                                                                          |                           |
| * Comites * Generar Comitás                                                                                             | and the second diversity of the second                      | i i sa                                                                                   | 🖶 Guardar 📑 Borrer        |
| rormacion del Comite Integrantes de Comité                                                                              |                                                             |                                                                                          |                           |
| INFORMACIÓN DEL COMITÉ                                                                                                  | DOMICILIO Y DOCUMENTOS                                      |                                                                                          |                           |
| Nombre                                                                                                    |                                                             |                                                                                          |                           |
| (*)Fecha de constitución:                                                                                               | Domicilio conocido Calle Número Colonia                     | CODIGO POSTAL A                                                                          | CCIONES O                 |
| (*)Apoyo, obra o servicio: +                                                                                            | No hay registros por desplegar                              |                                                                                          |                           |
| APOYO, OBRA ENTIDAD MUNICIPIO LOCALIDAD MONTO FECHA ACCIÓN<br>O SERVICIO ENTIDAD MUNICIPIO LOCALIDAD VIGILADO EJECUCIÓN |                                                             |                                                                                          |                           |
| No hay registros por desplegan                                                                                          |                                                             |                                                                                          |                           |
|                                                                                                    |                                                             |                                                                                          |                           |
|                                                                                                    |                                                             |                                                                                          |                           |
|                                                                                                    | DOCUMENTOS                                                  |                                                                                          |                           |
| (*)Funciones que realiza:                                                                                               | DOCOMENTOS                                                  |                                                                                          |                           |
| PUNCIONES QUE REALIZA EL COMITE                                                                                         | (*)Servidor publico que emite la constancia de<br>registro: |                                                                                          |                           |
| No hay registros por desplegar                                                                                          | (*)Cargo del servidor público:                              |                                                                                          |                           |
|                                                                                                    | Acta de asamblea:                                           |                                                                                          | 8                         |
|                                                                                                    | Constancia firmada (Anexo de Guía Operativa):               |                                                                                          | 8                         |
|                                                                                                    | Escrito libre:                                              |                                                                                          | 8                         |

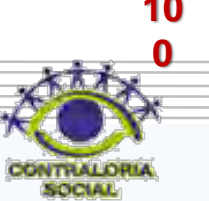

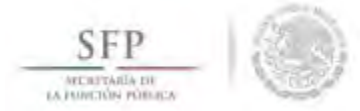

En la sección *Información del Comité*, se captura el Nombre del Comité de Contraloría Social y se selecciona la Fecha de Constitución del Comité. Hasta que se asocia el o los apoyos al comité aparece la de *Clave de Registro*.

| INFORMAC                     | CIÓN D                                                               | EL CO        | DMIT | É         |           |                   |                    |        |  |  |  |  |
|------------------------------|----------------------------------------------------------------------|--------------|------|-----------|-----------|-------------------|--------------------|--------|--|--|--|--|
| Nombre                       | LOS CO                                                               | NTRA         | ORES | SOCIALES  |           |                   |                    |        |  |  |  |  |
| (*)Fecha de<br>constitución: | 29/06/2015 (*)Clave de Registro: 2015-20-050000-F00-02-002-00200-1/1 |              |      |           |           |                   |                    |        |  |  |  |  |
| (*)Apoyo, obra               | o servicio                                                           | <b>):</b>    |      |           |           |                   |                    |        |  |  |  |  |
| APOYO, OBR<br>O SERVICIO     | A F                                                                  | NTIDA        | D    | MUNICIPIO | LOCALIDAD | MONTO<br>VIGILADO | Fecha<br>Ejecución | ACCIÓN |  |  |  |  |
| BECAS                        | BAJ                                                                  | A<br>IFOR(VI | A.   | MENIGALI  | MENICAL   | 250.000           | 26/05/2015         | р<br>ā |  |  |  |  |

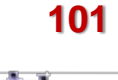

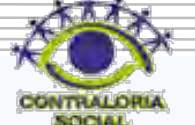

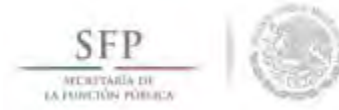

Continuando, damos clic al botón de *Acción*, se despliega un recuadro con la *Lista de Apoyos*, *Obras o Servicios Disponibles* (en este cuadro se muestran los apoyos que se capturaron en la plantilla de *Registrar Apoyos* del menú *Apoyos*). Dar clic en <u>Aceptar</u> para asociar el apoyo o los apoyos al comité.

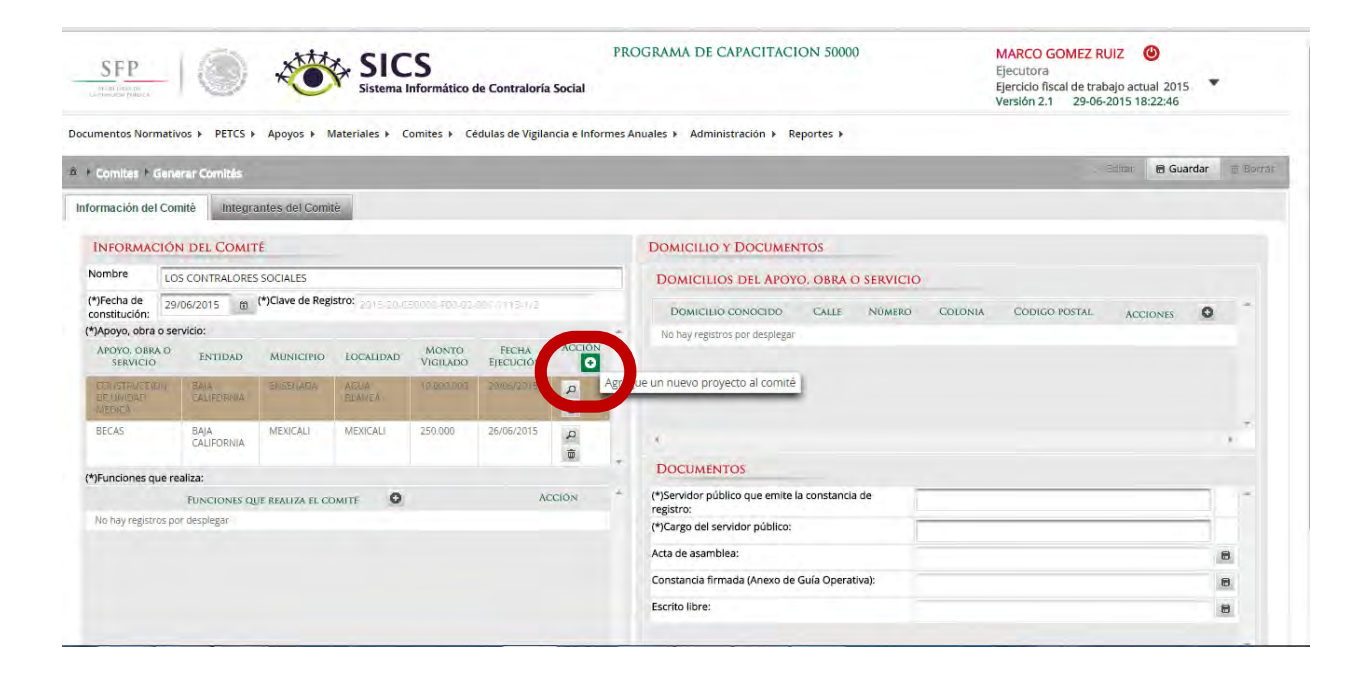

| APOY                          | O. OBRA O SERVICIO | SELECCIONE |
|-------------------------------|--------------------|------------|
| CONSTRUCCION DE UNIDAD MEDICA |                    | <b>~</b>   |
| BECAS                         |                    | ~          |

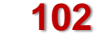

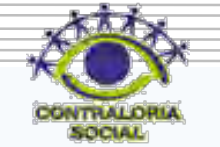

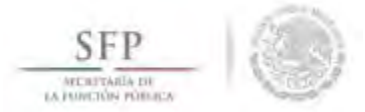

Para establecer la relación del comité que se está dando de alta con el o los apoyos que va a vigilar, se selecciona el botón de *Acción*, con esto el sistema automáticamente relaciona la información de los apoyos obras o servicios a este comité.

| APOYO, OBRA O SERVICIO<br>SELECCIONE<br>BECAS<br>Formación del Comité<br>Integrantes del Comité<br>INFORMACIÓN DEL COMITÉ<br>Nombre<br>LOS CONTRALORES SOCIALES<br>(*)Fecha de<br>constitución:<br>*)Apoyo, obra o servicio:<br>APOYO, OBRA O<br>SERVICIO<br>ENTIDAD MUNICIPIO LOCALIDAD MONTO FECHA A<br>SERVICIO<br>ENTIDAD MUNICIPIO LOCALIDAD VIGILADO EJECUCIÓN<br>CONSTRUCCION<br>BAJA ENSENADA ALEOR ALEOR AL                                                                                                    | - House and the second                                                                                                    |             |                                                                       |                                                                         |                                                             |                                                  |                                                  | 100        |  |  |  |
|----------------------------------------------------------------------------------------------------|----------------------------------------------------------------------------------------------------|-------------|-----------------------------------------------------------------------|-------------------------------------------------------------------------|-------------------------------------------------------------|--------------------------------------------------|--------------------------------------------------|------------|--|--|--|
| APOYO, OBRA O SERVICIO<br>SELECCIONE<br>BECAS<br>SELECCIONE<br>BECAS<br>The set 1 set 1<br>SELECCIONE<br>BECAS<br>SELECCIONE<br>BECAS<br>SELECCIONE<br>BECAS<br>SELECCIONE<br>BECAS<br>SELECCIONE<br>BECAS<br>SELECCIONE<br>SELECCIONE |                                                                                                    |             |                                                                       | 148 24                                                                  | I #5 ml                                                     |                                                  |                                                  |            |  |  |  |
| DDNSTRUCCION DE UNIDAD REDICA         BECAS         Image: Second Comité         Integrantes del Comité         Integrantes del Comité         INFORMACIÓN DEL COMITÉ         Nombre         LOS CONTRALORES SOCIALES         *)Fecha de constitución:         29/06/2015       (*)Clave de Registro: 2015-20-50000-F00-02-001-1113-1/2         *)Apoyo, obra o servicio:         APOYO, OBRA O SERVICIO         SERVICIO       ENTIDAD         MUNICIPIO       LOCALIDAD         MONTO FECCIÓN         CONSTRUCCIÓN       ENSE (ADA A BLANCA         DE UTIDAD       ENSE (ADA BLANCA                                                                                                    |                                                                                                    |             | APC                                                                   | DYO, OBRA O SERVIC                                                      | 10                                                          |                                                  | SELECCIONE                                       |            |  |  |  |
| BECAS       Image: Construct of the state of the state o                                                                                                    | CONSTRI                                                                                                    | necion      | DE LINIBAD MEDICA                                                     |                                                                         |                                                             |                                                  | ×<br>•                                           |            |  |  |  |
| ormación del Comité       Integrantes del Comité         INFORMACIÓN DEL COMITÉ         Nombre       LOS CONTRALORES SOCIALES         */Fecha de onstitución:       29/06/2015 (f) (*)Clave de Registro: 2015-20-050800-F00-02-061-1113-1/2         OApoyo, obra o servicio:       APOYO, OBRA O SERVICIO         APOYO, OBRA O SERVICIO       ENTIDAD         MUNICIPIO       LOCALIDAD       MONTO FECHA A SERVICIO         CONSTRUCCIO11       BAJA ENSENADA       AGUA 10.090.090       29/06/2015                                                                                                    | BECAS                                                                                                    |             |                                                                       |                                                                         |                                                             |                                                  | 4                                                |            |  |  |  |
| Integrantes del Comité         INFORMACIÓN DEL COMITÉ         Nombre       LOS CONTRALORES SOCIALES         */Fecha de constitución:       29/06/2015       (*)Clave de Registro:       2015-20-C50800-F00-02-001-1113-1/2         OApoyo, obra o servicio:       MUNICIPIO       Localidad       MONTO       FECHA       A         CONSTRUCCIO       ENTIDAD       MUNICIPIO       Localidad       MONTO       FECHA       A         CONSTRUCCIO       BAJA       ENSE/ADA       AGUA       10.090.080       29/06/2015       A                                                                                                    | 1.000                                                                                                    |             |                                                                       |                                                                         | 1 1 1                                                       |                                                  |                                                  | 61 H       |  |  |  |
| Integrantes del Comité       INFORMACIÓN DEL COMITÉ       Nombre     Los contratores sociales       */Fecha de onstitución:     29/06/2015     (*)Clave de Registro:     2015-20-050000-F00-02-001-1115-1/2       Apoyo, obra o servicio:     MUNICIPIO     Localidad     MONTO     Fecha       Apoyo, obra o servicio:     MUNICIPIO     Localidad     MONTO     Fecha       CONSTRUCCION     BAJA     ENSE: (ADA     AEUA     10.090.080     29/06/2015                                                                                                    |                                                                                                    |             |                                                                       |                                                                         |                                                             |                                                  |                                                  |            |  |  |  |
| Integrantes del Comité         INFORMACIÓN DEL COMITÉ         Nombre       LOS CONTRALORES SOCIALES         */Fecha de onstitución:       29/06/2015       (*)Clave de Registro:       2015-20-050000-F00-02-001-1113-1/2         Apoyo, obra o servicio:       Apoyo, obra o servicio:       MUNICIPIO       LOCALIDAD       MONTO       FECHA       A         CONSTRUCCION       BAIA       ENSE (ADIA       AGUA       10.080.080       29/06/2015       A                                                                                                    |                                                                                                    |             |                                                                       |                                                                         |                                                             |                                                  |                                                  |            |  |  |  |
| Integrantes del Comité       INFORMACIÓN DEL COMITÉ       Iombre     LOS CONTRALORES SOCIALES       */Fecha de onstitución:     29/06/2015     (*)Clave de Registro:     2015-20-050000-F00-02-001-1113-1/2       Apoyo, obra o servicio:     MUNICIPIO     Localidad     MONTO     FECHA     A       ONSERVICIO     ENTIDAD     MUNICIPIO     Localidad     MONTO     FECHA     A       CONSTRUCCIONI     SAIA     ENSEIADA     AEUA     10.090.080     29/06/2015                                                                                                    |                                                                                                    |             | 11                                                                    |                                                                         | -                                                           |                                                  |                                                  |            |  |  |  |
| INFORMACIÓN DEL COMITÉ         Nombre       LOS CONTRALORES SOCIALES         */Fecha de onstitución:       29/06/2015       (*)Clave de Registro: 2015-20-050000-F00-02-001-1113-1/2         */Apoyo, obra o servicio:       */Apoyo, obra o servicio:       */Apoyo, obra o servicio:         Apoyo, obra o servicio       ENTIDAD       MUNICIPIO       Localidad       MONTO       FECHA       A         CONSTRUCCIO <sup>11</sup> SAIA       ENSE (ADA       AEUA       10.090.080       29/06/2015       A                                                                                                    | rmación de                                                                                                    | I Com       | ité Integra                                                           | antes del Comit                                                         | é                                                           |                                                  |                                                  |            |  |  |  |
| INFORMACIÓN DEL COMITÉ         Nombre       LOS CONTRALORES SOCIALES         *)Fecha de constitución:       29/06/2015 (a) (*)Clave de Registro: 2015-20-CS0000-F00-02-001-1113-1/2         (Apoyo, obra o servicio:       (*)Clave de Registro: 2015-20-CS0000-F00-02-001-1113-1/2         (Apoyo, obra o servicio:       Apoyo, obra o servicio:         (Apoyo, obra o servicio:       ENTIDAD         (CONSTRUCCIO <sup>11</sup> )       SAIA<br>CÁLIFORNIA       ENSE (ADA       ABUA<br>BLANICA       10.090.080       29/06/2015                                                                                                    |                                                                                                    |             |                                                                       |                                                                         |                                                             |                                                  |                                                  |            |  |  |  |
| INFORMACION DEL COMITE         Nombre       LOS CONTRALORES SOCIALES         *)Fecha de constitución:       29/06/2015       (*)Clave de Registro:       2015-20-CS0800-F00-02-001-1113-1/2         OApoyo, obra o servicio:       Apoyo, obra o servicio:       MUNICIPIO       Localidad       MONTO       Fecha       A         CONSTRUCCIO <sup>11</sup> BAIA       ENSE (ADA       AGUA       10.090.080       29/06/2015       A                                                                                                    |                                                                                                    |             |                                                                       |                                                                         |                                                             |                                                  |                                                  |            |  |  |  |
| Nombre         LOS CONTRALORES SOCIALES           *)Fecha de<br>constitución:         29/06/2015         (*)Clave de Registro: 2015-20-CS0000-F00-02-001-1113-1/2           *)Apoyo, obra o servicio:         */Apoyo, obra o servicio:         */Apoyo, obra o servicio:           Apoyo, obra o servicio:         */Igiliado         Municipio         Localidad         Monto<br>Vigiliado         Fecha<br>Ejecución         A<br>Elecución         A<br>Elecución         A                                                                                                    | This makes                                                                                                    | a du        | and Course                                                            |                                                                         |                                                             |                                                  |                                                  |            |  |  |  |
| *)Fecha de<br>onstitución:<br>29/06/2015 (*)Clave de Registro: 2015-20-C50800-F00-02-001-1113-1/2<br>(Apoyo, obra o servicio:<br>Apoyo, obra o servicio:<br>Apoyo, ob                                                                                         | INFORMA                                                                                                    | CIÓN        | DEL COMIT                                                             | ré                                                                      |                                                             |                                                  |                                                  |            |  |  |  |
| 29/06/2015     Entropy of the service of Registro.     2015 Service of Registro.     2015 S                                                                                                    | INFORMAC                                                                                                    |             |                                                                       | S SOCIALES                                                              |                                                             |                                                  |                                                  |            |  |  |  |
| Apoyo, obra o servicio:     Monto Servicio     Fecha Elecución     A Municipio     Localidad     Monto Vigilado     Fecha Elecución     A Elecución       construcción     Sala CALIFORNIA     ENSERADA     ABUA     10.090.080     29/06/2015     A                                                                                                    | INFORMAC                                                                                                    | LOS         |                                                                       |                                                                         | stro                                                        |                                                  |                                                  |            |  |  |  |
| APOYO, OBRA O<br>SERVICIO ENTIDAD MUNICIPIO LOCALIDAD MONTO FECHA A<br>CONSTRUCCION SAIA ENSERADA AGUA 10.090,080 29/06/2015<br>DE UNIDAD CALIFORNIA                                                                                                    | INFORMAC<br>Iombre<br>)Fecha de<br>onstitución:                                                                                        | LOS<br>29/0 | CONTRALORES                                                           | rÉ<br>S SOCIALES<br>(*)Clave de Regi                                    | stro: 2015-20-63                                            | 50000-F00-02-                                    | 001-1118-1/2                                     |            |  |  |  |
| SERVICIO         ENTIDAD         MUNICIPIO         LOCALIDAD         VIGILADO         Ejecución           CONSTRUCCIONI         BAJA         ENSERVADA         AGUA         10.090.080         29/06/2015         29/06/2015           DE UM/DAD         CÁLIFORNIA         ENSERVADA         BLANICA         10.090.080         29/06/2015         20/06/2015                                                                                                    | INFORMA<br>Iombre<br>)Fecha de<br>onstitución:<br>)Apoyo, obra                                                                         | LOS<br>29/0 | CONTRALORES                                                           | TÉ<br>SOCIALES<br>(*)Clave de Regi                                      | stro: 2015-20-62                                            | 56800-F86-82-                                    | 001-1713-1/2                                     |            |  |  |  |
| CONSTRUCCION BAIA ENSERADA AGUA 10.090.080 29/06/2015<br>DE UM/DAD CALIFORNIA BLANCA                                                                                                    | INFORMA<br>Iombre<br>)Fecha de<br>onstitución:<br>)Apoyo, obra<br>APOYO, OBR                                                           |             | CONTRALORES                                                           | TÉ<br>S SOCIALES<br>(*)Clave de Regi                                    | stro: 2015-20-0                                             | 50000 F00-02-<br>MONTO                           | ор1-1113-1/2<br>Гесна                            | Arcen      |  |  |  |
| DE UNIDAD CALIFORNIA BLANCA                                                                                                    | INFORMA<br>Iombre<br>F)Fecha de<br>onstitución:<br>)Apoyo, obra<br>APOYO, OBR<br>SERVICIO                                              |             | CONTRALORES                                                           | rÉ<br>S SOCIALES<br>(*)Clave de Regis<br>MUNICIPIO                      | stro: 2015-20-C3                                            | MONTO<br>VIGILADO                                | BD1-1113-1/2<br>FECHA<br>EJECUCIÓN               | A <b>C</b> |  |  |  |
|                                                                                                    | INFORMA<br>Iombre<br>PFecha de<br>onstitución:<br>Apoyo, obra<br>APOYO, OBR<br>SERVICIO                                                |             | CONTRALORES                                                           | TÉ<br>S SOCIALES<br>(*)Clave de Regis<br>MUNICIPIO<br>ENSE: (ADA        | Stro: 2015-20-63<br>LOCALIDAD                               | 50000-F00-02-<br>MONTO<br>VIGILADO<br>10.090.090 | 001-1113-1/2<br>FECHA<br>EJECUCIÓN<br>29/06/2015 | Acca       |  |  |  |
| MEDICA                                                                                                    | INFORMA<br>Iombre<br>PFecha de<br>onstitución:<br>Apoyo, obra<br>APOYO, OBR<br>SERVICIO                                                |             | CONTRALORES<br>06/2015 (2)<br>vicio:<br>ENTIDAD<br>SAIA<br>CALIFORNIA | TÉ<br>S SOCIALES<br>(*)Clave de Regis<br>MUNICIPIO<br>ENSE: (AEIA       | LOCALIDAD                                                   | 50000-F06-02-<br>MONTO<br>VIGILADO<br>10.090.080 | 001-1113-1/2<br>FECHA<br>EJECUCIÓN<br>29/06/2015 | ALCA       |  |  |  |
| BECAS BAJA MEXICALI MEXICALI 250.000 26/06/2015                                                                                                    | INFORMA<br>Iombre<br>PFecha de<br>onstitución:<br>Apoyo, obra<br>APOYO, OBR<br>SERVICIO<br>CONSTRUCCI<br>DE UNIDAD<br>MEDICA           |             | CONTRALORES<br>06/2015 (2)<br>vicio:<br>ENTIDAD<br>SAIA<br>CALIFORNIA | TÉ<br>SOCIALES<br>(*)Clave de Regis<br>MUNICIPIO<br>ENSELADA            | Stro: 2015-20-02<br>LOCALIDAD<br>AGUA<br>BLANCA             | 50000-F00-02-<br>MONTO<br>VIGILADO<br>10.090.090 | 001-1113-1/2<br>FECHA<br>EJECUCIÓN<br>29/06/2015 |            |  |  |  |
| CALIFORNIA                                                                                                    | INFORMA<br>Iombre<br>)Fecha de<br>onstitución:<br>)Apoyo, obra<br>APOYO, OBR<br>SERVICIO<br>CONSTRUCCI<br>DE UNIDAD<br>MEDICA<br>BECAS |             | CONTRALORES                                                           | TÉ<br>SOCIALES<br>(*)Clave de Regi<br>MUNICIPIO<br>ENSERADA<br>MEXICALI | Stro: 2015-20-C2<br>LOCALIDAD<br>AEUA<br>BLANCA<br>MEXICALI | MONTO<br>VIGILADO<br>10.090.090<br>250.000       | PECHA<br>EJECUCIÓN<br>29/06/2015<br>26/06/2015   |            |  |  |  |

103

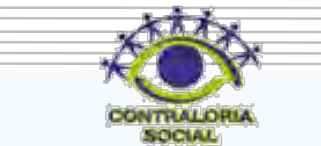

(\*)Eunciones que realizat

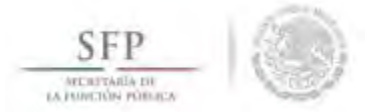

Esta acción genera de manera automática la clave de registro del comité la cual esta conformada por: el ejercicio fiscal, ramo administrativo, clave presupuestaria del programa, clave de la Instancia Normativa, clave de la Entidad Federativa, clave del Municipio, clave de la Localidad, el número consecutivo y el número de apoyos a vigilar por el Comité.

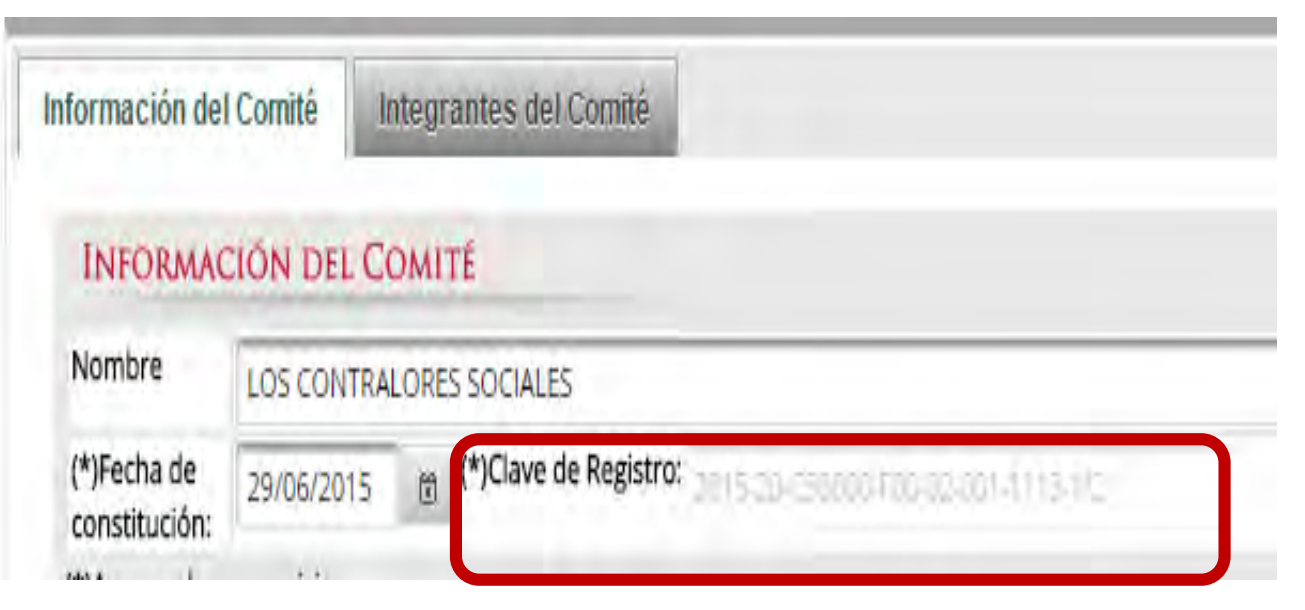

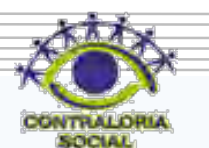

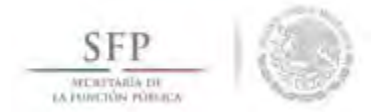

Continuando en la sección *Información del Comité* y una vez que ya se le asoció un o más apoyos, obras o servicios al comité, se da clic al botón de *Acción* ubicado en el concepto *Funciones que Realiza el Comité*.

| SFP<br>Storiada or<br>Storiada prima or              |                          | *                | Sistema          | CS<br>Informático d | de Contraloría     | PI<br>Social     | COGRAMA DE CAPACITACION 50000 MARCO GOMEZ RUIZ<br>Ejecutora<br>Ejerciclo fiscal de trabajo actual 2015<br>Versión 2.1 29-06-2015 18:22:46 | •       |
|------------------------------------------------------|--------------------------|------------------|------------------|---------------------|--------------------|------------------|----------------------------------------------------------------------------------------------------|---------|
| cumentos Norma                                       | tivos 🕨 PETCS 🕨          | ► Apoyos ► M     | Materiales ► C   | Comites ► Ce        | édulas de Vigila   | ncia e Informes  | Anuales ► Administración ► Reportes ►                                                                                                    | dar 🖷 🛚 |
| formación del Co                                     | omité Integr             | antes del Comi   | té               |                     |                    |                  |                                                                                                    |         |
| INFORMACIÓ                                           | ÓN DEL COMIT             | ré               |                  |                     |                    |                  | DOMICILIO Y DOCUMENTOS                                                                                                    |         |
| Nombre L                                             | OS CONTRALORE            | S SOCIALES       |                  |                     |                    |                  | DOMICILIOS DEL APOYO, OBRA O SERVICIO                                                                                                    |         |
| (*)Fecha de<br>constitución: 2<br>(*)Apoyo, obra o s | 9/06/2015 箇<br>servicio: | (*)Clave de Reg  | istro: 2015-20-0 |                     | 00%-r (15/1/2      |                  | DOMICILIO CONOCIDO CALLE NÚMERO COLONIA CODIGO POSTAL ACCIONES<br>No hay registros por desplegar                                          | 0       |
| APOYO, OBRA O<br>SERVICIO                            | ENTIDAD                  | MUNICIPIO        | LOCALIDAD        | MONTO<br>VIGILADO   | FECHA<br>EJECUCIÓN | ACCIÓN           |                                                                                                    |         |
| CONSTRUCTION<br>DE UNIDAD<br>MEDICA                  | BAJA<br>CALIFORIJIA      | ENSENADA         | AGUA<br>BLADICA  | 10.000.000          | 29/06/2015         | о<br>ē           |                                                                                                    |         |
| BECAS                                                | BAJA<br>CALIFORNIA       | MEXICÀLI         | MEXICALI         | 250.000             | 26/06/2015         | р<br>ē           | ni<br>An anna a                                                                                                    | +       |
| *)Funciones que                                      | realiza:                 |                  |                  |                     |                    |                  | DOCUMENTOS                                                                                                    |         |
|                                                      | FUNCIONES Q              | UF REALIZA EL CO | оміті 💽          |                     | Ac                 | CIÓN             | (*)Servidor público que emite la constancia de<br>eístro:                                                                                 |         |
| No hay registros                                     | por desplegar            |                  | 1                | Agregar una         | nueva funcion      | que realiza el o | omité Cargo del servidor público:                                                                                                    |         |
|                                                      |                          |                  |                  |                     |                    |                  | Acta de asamblea:                                                                                                    |         |
|                                                      |                          |                  |                  |                     |                    |                  | Constancia firmada (Anexo de Guía Operativa):                                                                                             | 8       |
|                                                      |                          |                  |                  |                     |                    |                  | Escrito libre:                                                                                                    | 8       |

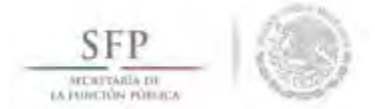

En la pantalla "Lista de Funciones Disponibles" que se despliega, se da clic en los botones de la columna de Acción con el propósito de seleccionar las funciones que llevarán a cabo los integrantes del comité constituido.

La selección de las funciones termina cuando damos clic a la opción de Aceptar.

| ISTA DE FUNCIONES DISPONIBLES.                                                                                                    |        |
|----------------------------------------------------------------------------------------------------|--------|
| DESCRIPCIÓN DE LA FUNCION.                                                                                                    | ACCIÓN |
| SOLICITAR LA INFORMACIÓN PUBLICA RELACIONADA CON LA OPERACIÓN DEL PROGRAMA                                                                                                    |        |
| VIGILAR QUE SE DIFUNDA INFORMACIÓN SUFICIENTE, VERAZ Y OPORTUNA SOBRE LA OPERACIÓN DEL PROGRAMA FEDERAL                                                                                    |        |
| VIGILAR QUE EL EJERCICIO DE LOS RECURSOS PÚBLICOS PARA LAS OBRAS, APOYOS O SERVICIOS SEA OPORTUNO TRANSPARENTE Y CON APEGO A LO ESTABLECIDO EN LAS REGLAS DE OPERACIÓN                     |        |
| VIGILAR QUE SE DIFUNDA EL PADRÓN DE BENEFICIARIOS.                                                                                                    | 100    |
| VIGILAR QUE LOS BENERCIARIOS DEL PROGRAMA FEDERAL CUMPLAN CON LOS REQUISITOS PARA TENER ESE CARÁCTER.                                                                                      |        |
| VIGILAR QUE SE CUMPLA CON LOS PERIODOS DE EJECUCIÓN DE LAS OBRAS O DE LA ENTREGA DE LOS APOYOS O SERVICIOS                                                                                 |        |
| IGILAR QUE EXISTA DOCUMENTACIÓN COMPROBATORIA DEL EJERCICIO DE LOS RECURSOS PÚBLICOS Y DE LA ENTREGA DE LAS OBRAS, APDYOS O SERVICIOS.                                                     |        |
| IGILAR QUE EL PROGRAMA FEDERAL NO SE UTILICE CON FINES POLÍTICOS, ELECTORALES, DE LUCRO U OTROS DISTINTOS AL OBJETO DEL PROGRAMA FEDERAL                                                   |        |
| VIGILAR QUE EL PROGRAMA FEDERAL NO SEA APLICADO AFECTANDO LA IGUALDAD ENTRE MUJERES Y HOMBRES.                                                                                             |        |
| /IGILAR QUE LAS AUTORIDADES COMPETENTES DEN ATENCIÓN A LAS QUEJAS Y DENUNCIAS RELACIONADAS CON EL PROGRAMA FEDERAL;                                                                        |        |
| EGISTRAR EN LAS CÉDULAS DE VIGILANCIA Y EN LOS FORMATOS DE INFORMES ANUALES, LOS RESULTÁDOS DE LAS ACTIVIDADES DE CONTRALDRÍA SOCIAL REALIZADAS. ASÍ COMO DAR SEGUIMIENTO A LOS<br>MISMOS: |        |
| RECIBIR LAS QUEJAS Y DENUNCIAS SOBRE LA APLICACIÓN Y EJECUCIÓN DE LOS PROGRAMAS FEDERALES,                                                                                                 |        |
| RECIBIR LAS QUEJAS Y DENUNICIAS QUE PUEDAN DAR LUGAR AL RINCAMENTO DE RESPONSABILIDADES ADMINISTRATIVAS, CIVILES O PENALES RELACIÓNADAS CON LOS PROGRAMAS FEDERALES, ASÍ COMO              |        |
|                                                                                                    |        |

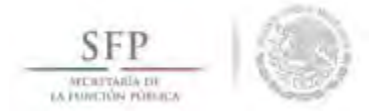

En la sección "*Información del Comité*", apartado *Domicilio y Documentos*, se captura la dirección del apoyo, obra o servicio, se inicia dando clic en el icono de Acción.

| SFP<br>mannon<br>mannon                 | ٢                                 | *                                  |                  | S<br>Informático               | de Contraloría     | P<br>Social    | COGRAMA DE CAPACITACION 50000 MARCO GOMEZ RUIZ<br>Ejecutora<br>Ejercicio fiscal de trabajo actual 2015<br>Versión 2.1 29-06-2015 18:22:46 |
|-----------------------------------------|-----------------------------------|------------------------------------|------------------|--------------------------------|--------------------|----------------|----------------------------------------------------------------------------------------------------|
| umentos Normativ                        | os > PETCS >                      | Apoyos 🕨 🕅                         | Materiales 🕨 C   | Comites ► Ce                   | èdulas de Vigila   | ncia e Informe | Anuales > Administración > Reportes >                                                                                                    |
| ► Comites ► Gene                        | rar Comités                       | -                                  |                  |                                |                    |                | , Eciar 🗟 Guardar 👼                                                                                                    |
| formación del Com                       | iité Integr                       | antes del Comi                     | té               |                                |                    |                |                                                                                                    |
| INFORMACIÓN                             | DEL COMIT                         | ré                                 |                  |                                |                    |                | DOMICILIO Y DOCUMENTOS                                                                                                    |
| Nombre LOS                              | CONTRALORE                        | S SOCIALES                         |                  |                                |                    |                | DOMICILIOS DEL APOYO, OBRA O SERVICIO                                                                                                    |
| (*)Fecha de 29/                         | 06/2015 🗂                         | (*)Clave de Regi                   | istro: 2019-20-0 | 50000-F00-02                   | 061-1113-1/2       |                | Domicilio conocido Calle Número Colonia Codigo postal Acciones                                                                            |
| (*)Apoyo, obra o ser                    | vicio:                            |                                    |                  |                                |                    |                | No hay registros por desplegar Asigna una nueva direccion del proye                                                                       |
| APOYO, OBRA O<br>SERVICIO               | ENTIDAD                           | MUNICIPIO                          | LOCALIDAD        | MONTO<br>VIGILADO              | Fecha<br>Ejecución | ACCIÓN         |                                                                                                    |
| CONSTRUCERON<br>DE UNIDAD<br>MEDICA     | BAVA<br>CALIFORNIA                | ENSENDADIA                         | RGUA<br>Elanca   | 10.000.000                     | 29/05/2015         | り<br>面         |                                                                                                    |
| BECAS                                   | BAJA<br>CALIFORNIA                | MEXICALI                           | MEXICALI         | 250.000                        | 26/06/2015         | Q<br>亩         | A.                                                                                                    |
| (*)Funciones que rei                    | aliza:                            |                                    |                  |                                |                    |                | DOCUMENTOS                                                                                                    |
|                                         | FUNCIONES                         | QUE REALIZA EL                     | COMITÉ G         | 2                              |                    | ACCIÓN         | (*)Servidor público que emite la constancia de registro:                                                                                  |
| SOLICITAR LA INFO                       | RMACIÓN PÚBLIC                    | A RELACIONADA                      | CON LA OPERACIÓ  | ÓN DEL PROGRA                  | AMA 🗃              |                | (*)Cargo del servidor público:                                                                                                    |
| VIGILAR QUE EL EJE<br>SERVICIOS SEA OPO | RCICIO DE LOS RI<br>RTUNO TRANSPA | ECURSOS PÚBLICO<br>RENTE Y CON APE | DS PARA LAS OBR  | AS, APOYOS O<br>ECIDO EN LAS R | EGLAS              |                | Acta de asamblea:                                                                                                    |
| DE OPERACIÓN                            |                                   |                                    |                  |                                |                    |                | Constancia firmada (Anexo de Guía Operativa):                                                                                             |
| VIGILAR QUE EL PR                       | OGRAMA FEDERA                     | L NO SEA APLICAD                   | DO AFECTANDO L   | A IGUALDAD EN                  | TRE 👼              |                | Escrito libre:                                                                                                    |

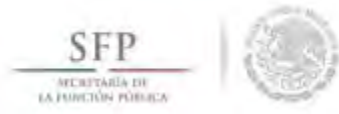

El sistema despliega la pantalla *"Captura Domicilio de Proyecto",* el sistema esta preparado para registrar Domicilio Conocido si elige esta opción Dar un clic en el botón Si, el caso contrario si cuenta con el domicilio completo dar un clic en No del apartado de Domicilio Conocido y a continuación proceda a registrar la Calle, Número, Colonia y C.P., una vez concluida la captura dar clic en *Aceptar.* 

| (*)Domicilio conocido: |        | (*)Calle:   |              |  |
|------------------------|--------|-------------|--------------|--|
|                        | SI  No |             | LAS FUEIVIES |  |
| (*)Numero:             | 345    | (*)Colonia: | LOS ILUSTRES |  |
| (*)CP:                 | 01000  |             |              |  |

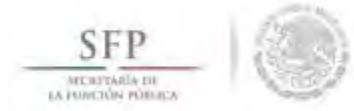

En el último apartado de la sección "**Información del Comité**", se registra el nombre y cargo del servidor público que emite la constancia de registro del comité. La persona responsable es designada por la Instancia Normativa.

Adicionalmente, la plantilla solicita adjuntar los documentos previamente escaneados del Acta de Asamblea, Constancia firmada (Anexo de Guía Operativa) y Escrito Libre que se hace referencia en la Guía Operativa. La cantidad de documentos a adjuntar puede variar dependiendo de cada Programa, aunque es obligatoria en todos los programas la Constancia de Constitución de Comité firmada, los otros dos documentos son opcionales. Dar un clic en la pestaña de Integrantes del Comité.

| SFP<br>montourov<br>conservationed                     |                         | *                | Sistema         | Informático d     | le Contraloria     | a Social        | Ejecutora<br>Ejecutora<br>Ejectido fiscal de trabajo actual 2011<br>Versión 2.1 29-06-2015 18:22:46 | •        |
|--------------------------------------------------------|-------------------------|------------------|-----------------|-------------------|--------------------|-----------------|----------------------------------------------------------------------------------------------------|----------|
| umentos Normatio                                       | vos 🕨 PETCS 🕨           | Apoyos 🕨 🕅       | lateriales ► 0  | Comites ⊁ Cé      | dulas de Vigila    | ancia e Informe | Anuales + Administración + Reportes +                                                               |          |
| Comites * Gene                                         | erar Comités            |                  |                 |                   |                    |                 | af Bolton 🔒 Gua                                                                                     | irdar 🔋  |
| ormación del Cor                                       | mité <b>megra</b>       | untes del Comi   | 16              |                   |                    |                 |                                                                                                    |          |
| INFORMACIÓ                                             | N DEL COMIT             | É                |                 |                   |                    |                 | DOMICILIO Y DOCUMENTOS                                                                              |          |
| Nombre LO                                              | OS CONTRALORES          | SOCIALES         |                 |                   |                    |                 | DOMICILIOS DEL APOYO, OBRA O SERVICIO                                                               |          |
| (*)Fecha de<br>constitución: 29.<br>*)Apovo, obra o se | 9/06/2015 🗃             | (*)Clave de Regi | stro: 2015-20-0 | 3000 F00.02       |                    |                 | DOMICILIO CALLE NÚMERO COLONIA CODIGO ACCIO<br>CONOCIDO CALLE NÚMERO COLONIA POSTAL                 | NES<br>D |
| APOYO, OBRA O<br>SERVICIO                              | ENTIDAD                 | MUNICIPIO        | LOCALIDAD       | MONTO<br>VIGILADO | FECHA<br>EJECUCIÓN | ACCIÓN          | NO LAS FUENTES 345 LOS ILUSTRES 01000                                                               |          |
| CONSTRUCEION<br>DE UNIDAD<br>MEDICA                    | BAIA<br>CALIFORINA      | ENSENADA.        | AGUA<br>BLANCA  | 10/00/000         | 29/06/2015         | م<br>۵          | Si 🖌 🖉                                                                                              |          |
| BECAS                                                  | BAJA<br>CALIFORNIA      | MEXICALI         | MEXICALI        | 250.000           | 26/06/2015         | р<br>Ф          | é.                                                                                                  |          |
| )Funciones que re                                      | ealiza:                 |                  |                 |                   |                    |                 | DOCUMENTOS                                                                                          |          |
|                                                        | FUNCIONES O             | QUE REALIZA EL   |                 | 2                 |                    | ACCIÓN          | (*)Servidor público que emite la constancia de<br>registro:                                         |          |
| SOLICITAR LA INFO                                      | ORMACIÓN PÚBLIC         | A RELACIONADA    | CON LA OPERACI  | ON DEL PROGRA     | MA 💼               | 1               | (*)Cargo del servidor público: ENLACE ESTATAL DE CONTRALORIA SOCIAL                                 | _        |
| VIGILAR QUE EL EJI<br>SERVICIOS SEA OPO                | ERCICIO DE LOS RE       | CURSOS PÚBLICO   | S PARA LAS OBR  | AS, APOYOS O      | EGLAS D            | £               | Acta de asamblea:                                                                                   | 8        |
| DE OPERACIÓN                                           |                         | and a second dis |                 |                   |                    |                 | Constancia firmada (Anexo de Guía Operativa):                                                       |          |
| VIGILAR QUE EL PR                                      | ROGRAMA FEDERAL<br>RES. | NO SEA APLICAE   | DO AFECTANDO L  | A IGUALDAD EN     | TRE                |                 | Escrito libre:                                                                                      |          |

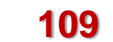

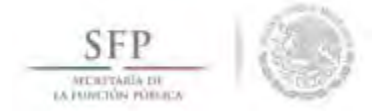

En la segunda pestaña **Integrantes del Comité** se captura a los integrantes del Comité de Contraloría Social. El proceso inicia dando un clic al botón de **Acciones** (Asignar nuevo integrante).

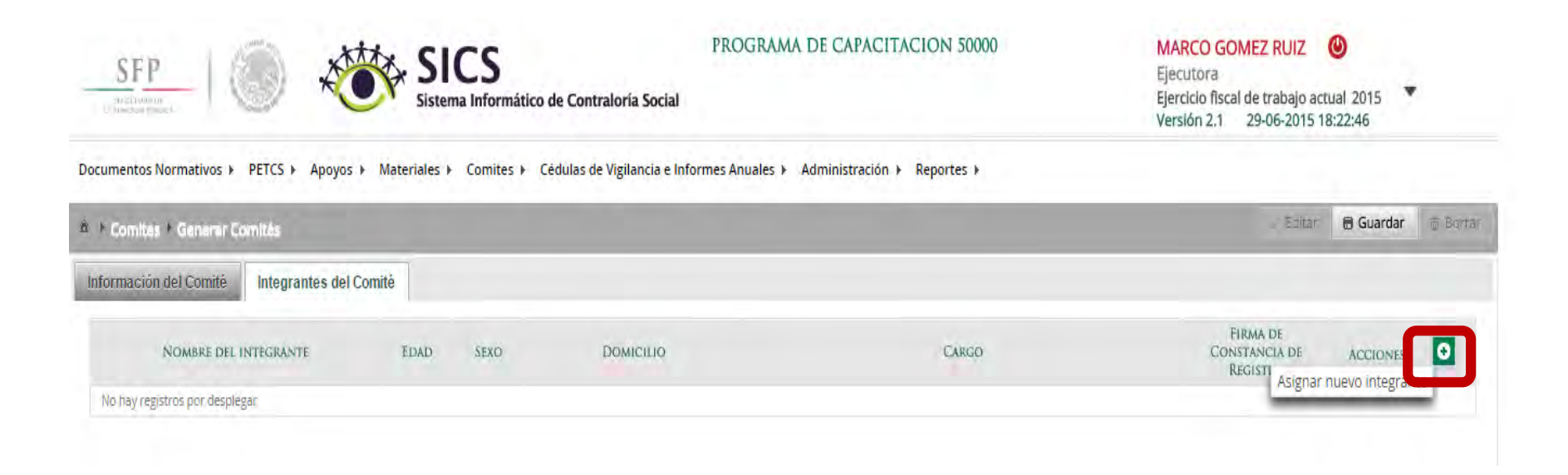

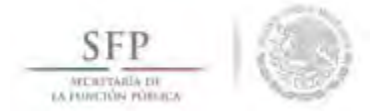

En la pantalla **"Registrar Integrantes del Comité"** se capturan todos los datos del integrante del comité, se selecciona la opción de **Aceptar** cuando se haya completado la totalidad de los datos solicitados. El sistema permite registrar a personas que solo tienen un apellido.

| SFP                             | SIC Sistema In                         | S<br>Iformático de Contraloría Social |                                           |                      | Ejecutora<br>Ejercicio fiscal de l<br>Versión 2.1 29- | rabajo act<br>06-2015 1 | tual 2015<br>8:22:46 |          |
|---------------------------------|----------------------------------------|---------------------------------------|-------------------------------------------|----------------------|-------------------------------------------------------|-------------------------|----------------------|----------|
| Occumentos Normativos 🕨 PETCS 🕨 | Apoyos ▶ Materiales ▶ Co               | omites 🕨 Cédulas de Vigilancia e Inf  | ormes Anuales 🕨 Administración 🕨 Reportes | •                    |                                                       |                         |                      |          |
| 🌢 🔸 Comites 🕴 Generar Comités   |                                        |                                       |                                           |                      |                                                       | Edites                  | 🖻 Guardar            | it Borra |
| Información del Comité Integra  | ntes del Comité                        |                                       |                                           |                      |                                                       |                         |                      |          |
|                                 | REGISTRAR INTEGRANT                    | ES DEL COMITÉ                         |                                           |                      | ×                                                     | -                       |                      |          |
| NOMBRE DEL INTEGRAN             | (*)Nombre del integrante:              | JUAN CARLOS                           | (*)Apellido 1 del                         | GONZALEZ             |                                                       | A DE<br>D               | ACCIONES             | 0        |
| No hay registros por desplegar  | Apellido 2 del integrante:             | LEDEZMA                               | (*)Sexo:                                  | Hombre Mujer         |                                                       | -                       |                      |          |
|                                 | (*)Edad:                               | 45                                    | (*)Cargo del<br>integrante:               | INTEGRANTE DE COMITE |                                                       |                         |                      |          |
|                                 | (*)Firma de Constancia de<br>registro: | • Si No                               | (*)Domicilio conocido:                    | Si • No              |                                                       |                         |                      |          |
|                                 | (*)Calle:                              | BUGAMBILIAS                           | (*)Numero:                                | 128                  |                                                       |                         |                      |          |
|                                 | (*)Colonia:                            | LAS FLORES                            | HACT.                                     | 01000                |                                                       |                         |                      |          |
|                                 |                                        |                                       | Acepter                                   |                      |                                                       |                         |                      |          |

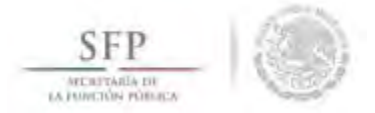

Una vez que se da clic en el botón Aceptar de la plantilla *Registrar Integrantes de Comité* y haya concluido con la captura de todos los integrantes del comité, se da clic en la opción de **Guardar** y el sistema manda un aviso de que verifique que no existen integrantes repetidos si es así Dar un clic en Si para guardar el comité.

| SFP                             | Sistema l                              | S of the asignation of the second of the second of the sec | vo integrante al<br>ar agregando | 0000         | MARCO GOME<br>Ejecutora<br>Ejercicio fiscal de<br>Versión 2.1 25 | EZ RUIZ 🕲<br>e trabajo actual 2015 🔻<br>9-06-2015 18:22:46 | SFP                                    | SICS<br>Sistema Inform | ático de Cont                                             | te al<br>do     | MARCO GOMEZ RUIZ<br>Ejecutora<br>Ejercicio fiscal de trabajo act<br>Versión 2.1 29-06-2015 1 | ()<br>(Jual 2015 *<br>8:22:46 |
|---------------------------------|----------------------------------------|----------------------------------------------------------------------------------------------------|----------------------------------|--------------|------------------------------------------------------------------|------------------------------------------------------------|----------------------------------------|------------------------|-----------------------------------------------------------|-----------------|----------------------------------------------------------------------------------------------|-------------------------------|
| Documentos Normativos y PETCS y | Apoyos / Materiales / C                | onnes y Cedulas de Vignancia e mormes Andales y A                                                                                                    | animistración y Reportes         |              |                                                                  |                                                            | Documentos Normativos 🕨 PETCS 🕨 Apoyos | → Materiales → Comites | Cédulas de Vigilancia e Informes Anuales      Administrac | ón ► Reportes ► |                                                                                              |                               |
| * * Comites * Generar Comités   |                                        |                                                                                                    |                                  |              |                                                                  | Baltar 🕒 Guardar 🔮 Borran                                  | * • Comites • Generar Comités          |                        |                                                           |                 | y" Editar                                                                                    | 🖬 Guardar 👘 Brar              |
| Información del Comité Integrar | ntes del Comité                        |                                                                                                    |                                  |              |                                                                  |                                                            | Información del Comité Integrantes del | Comité                 |                                                           |                 |                                                                                              | Guarday                       |
|                                 | REGISTRAR INTEGRANT                    | TES DEL COMITÉ                                                                                                    |                                  |              |                                                                  | M IE                                                       |                                        |                        |                                                           |                 |                                                                                              |                               |
| NOMBRE DEL INTEGRANT            | (*)Nombre del integrante:              |                                                                                                    | (*)Apellido 1 del<br>integrante: |              |                                                                  | A DE ACCIONES O                                            | NOMBRE DEL INTEGRANTE                  | EDAD SEXO              | DOMICILIO                                                 | CARGO           | FIRMA DE<br>CONSTANCIA DE<br>REGISTRO                                                        | ACCIONES O                    |
| JANY GUING COURTALES LEBERALA   | Apellido 2 del integrante:             |                                                                                                    | (*)Sexo:                         | Hombre Mujer |                                                                  | D / D                                                      | LUAN CARLOS, GENTZALEZ LEDERMA         | S MASELLIN             | U BUGAMBILIAS I 28 LAS PUGRES 01000 INTEGRAVITE DE CON    | TE              | 3                                                                                            | P / 0                         |
|                                 | (*)Edad:                               |                                                                                                    | (*)Cargo del<br>integrante:      |              |                                                                  |                                                            |                                        |                        |                                                           |                 |                                                                                              |                               |
|                                 | (*)Firma de Constancia de<br>registro: | • Si 🧼 No                                                                                                    | (*)Domicilio conocido:           | Si • No      |                                                                  |                                                            |                                        |                        |                                                           |                 |                                                                                              |                               |
|                                 | (*)Calle:                              |                                                                                                    | (*)Numero:                       |              |                                                                  |                                                            |                                        |                        |                                                           |                 |                                                                                              |                               |
|                                 | (*)Colonia:                            |                                                                                                    | (*)CP:                           |              |                                                                  |                                                            |                                        |                        |                                                           |                 |                                                                                              |                               |
|                                 |                                        | Acepta                                                                                                    | r                                |              |                                                                  |                                                            |                                        |                        |                                                           |                 |                                                                                              |                               |

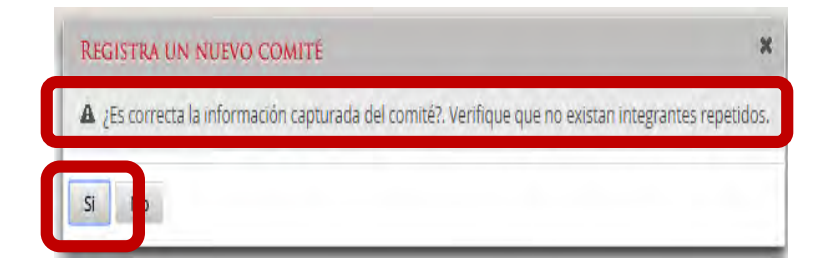

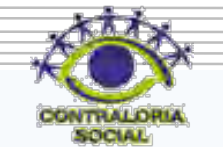

## **CONSULTA DE COMITÉS**

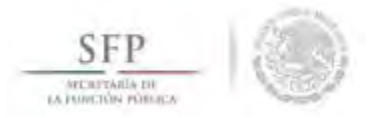

El sistema cuenta con la funcionalidad para "*Consultar Comités*" constituidos. Se selecciona la opción **Comités** y se da clic en **Consultar Comités**.

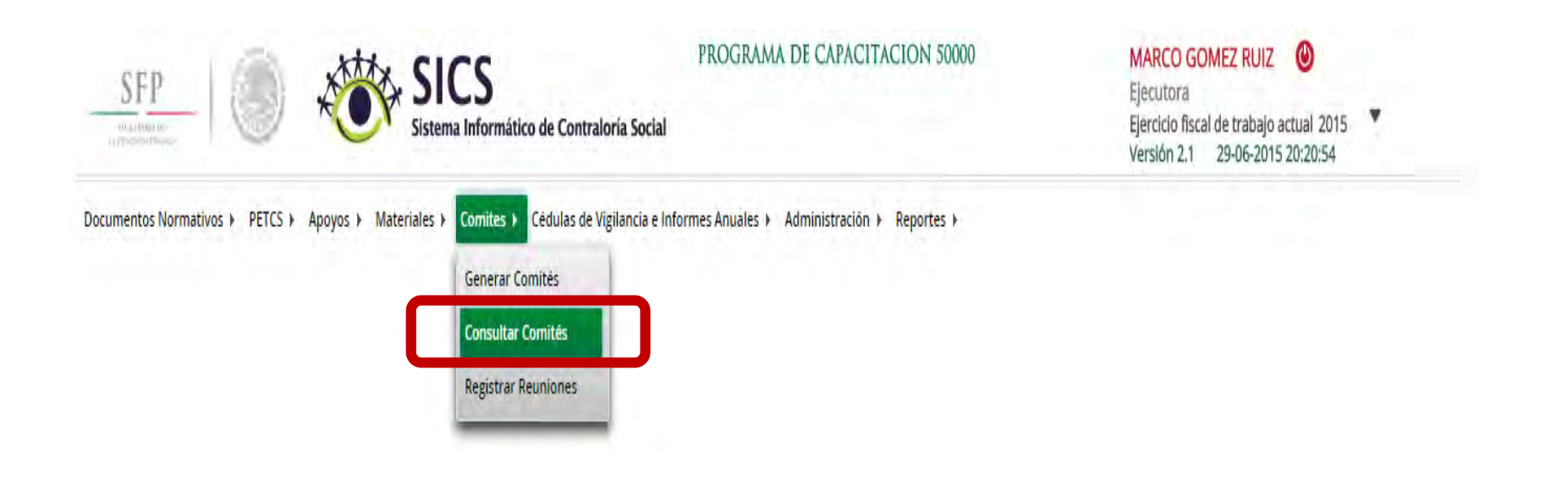

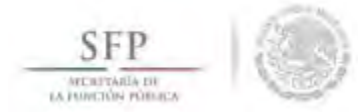

La consulta se realiza en la pantalla "Consulta de todos los comités del usuario". La búsqueda se puede realizar utilizando los diferentes filtros que se incluyen en esta plantilla (Ejercicio Fiscal, Nombre del Comité).

La búsqueda se ejecuta una vez que se selecciona y da clic a la opción de **Buscar**.

| SFP                             | *             | SICS<br>Sistema Infor | PRC<br>mático de Contraloría Social       | OGRAMA DE CAPACITACION 500           | 000       |     | MAI<br>Ejec<br>Ejerc<br>Vers | RCO GOMEZ<br>utora<br>licio fiscal de tu<br>lón 2.1 29-0 | RUIZ ()<br>rabajo actual 201<br>06-2015 20:20:54 | 5 💌          |
|---------------------------------|---------------|-----------------------|-------------------------------------------|--------------------------------------|-----------|-----|------------------------------|----------------------------------------------------------|--------------------------------------------------|--------------|
| Documentos Normativos 🕨 PETCS   | ► Apoyos ► M  | ateriales 🕨 Comit     | tes 🕨 Cédulas de Vigilancia e Informes Ar | nuales 🕨 Administración 🕨 Reportes I | ÷)        |     |                              |                                                          |                                                  |              |
| 单 🕨 Comites 🕨 Consultar Comités | -             |                       |                                           |                                      |           |     |                              | 2                                                        | Editar. 🗐 Guart                                  | tai 🗇 Borran |
| CONSULTA DE TODOS LOS CO        | OMITËS DEL US | UARIO                 | a: • Todos ABIERTO CERRADO                | D Nombre del comite:                 | _         |     |                              | Buscar                                                   | 2                                                |              |
| NOMBRE DEL COMITE               | EL ELSCAL     | FECHA DE              |                                           | CLAVE DE RECISTRO                    | FETATUS   | NÚM | ERO DE II                    | ITEGRANTES                                               | Monto                                            | ACCIÓN       |
| NOMBRE DEL GOMITE               | C)- TISCHL    | REGISTRO              | ATOTO, OBA O SERVICIO                     | CLASS DE REGISTRO                    | LATATOS   | Н   | м                            | TOTAL<br>H/M                                             | VIGILADO                                         | Accion       |
| LOS CONTRALORES SOCIALES        | 2015          | 29/06/2015            | BECAS                                     | 2015-20-050000 F00 02-001-1113-1/2   | ABIERTO   | -B- | 0                            | î.                                                       | 250,800                                          | PEF          |
| LOS CONTRALORES SOCIALES        | 2015          | 29/06/2015            | CONSTRUCCIÓN DE UNIDAD MEDICA             | 2015-20-C50000-F00-02-001-1113-1/2   | ABIERTO   | 1   | 0                            | 1                                                        | 10,000,000                                       | Pet          |
| Total de Comités : 1            |               |                       |                                           |                                      | Totales : | 1   | 0                            | 1                                                        | 10,250,000                                       |              |
|                                 |               |                       | the st                                    | i 1 iii ei                           |           |     |                              |                                                          |                                                  |              |
|                                 |               |                       |                                           | North States and States and          |           |     |                              |                                                          |                                                  |              |

# IMPRESIÓN DE CONSTANCIA DE COMITÉS

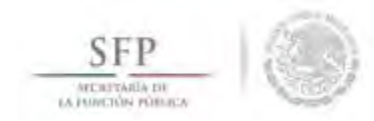

Una vez que se despliega la pantalla "*Consulta de todos los comités del usuario*", se identifican diversas opciones que permiten: consultar toda la información del comité, modificar o borrar la información de un comité y exportar comités constituidos de un ejercicio presupuestal a otro.

Si se requiere imprimir la constancia de constitución del comité, se selecciona el botón de **Consultar la información del comité**.

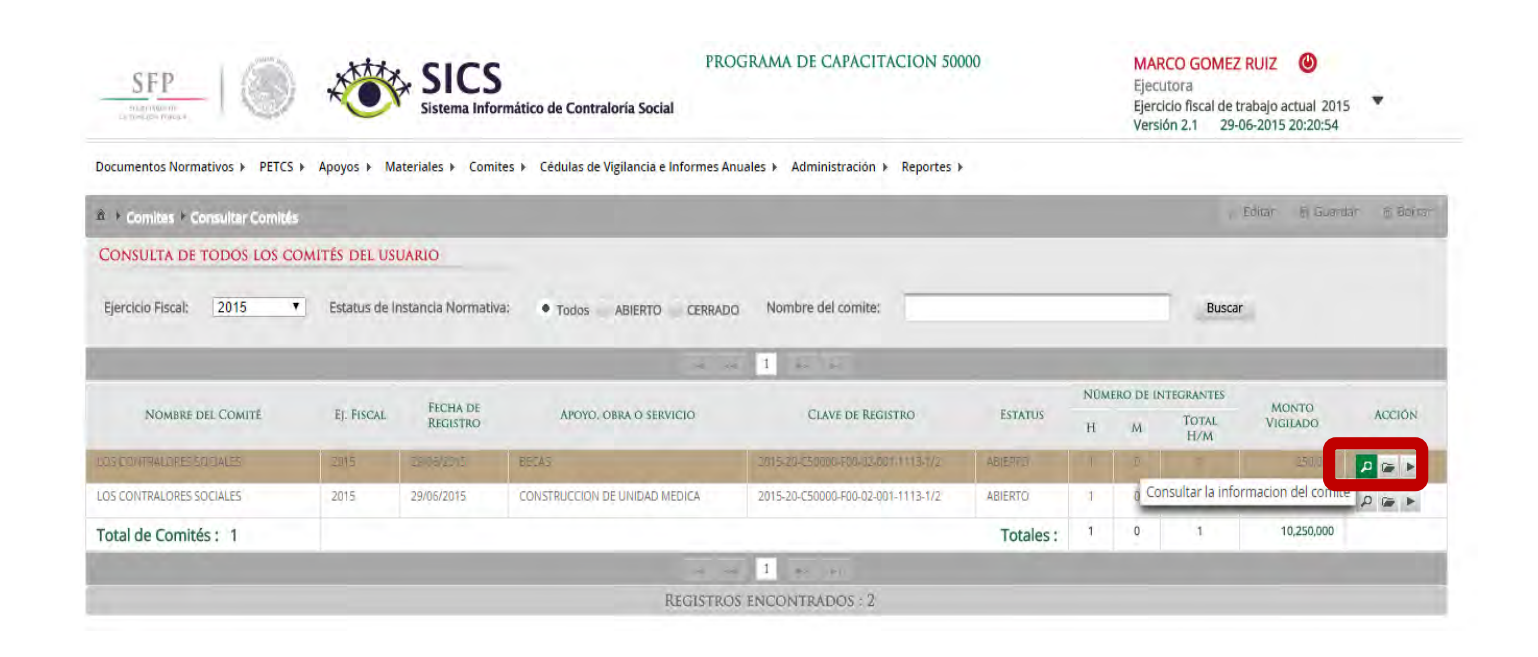

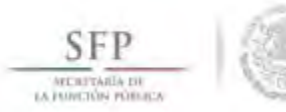

Se despliega la pantalla "Consulta de Información del Comités", el formato se imprime seleccionando la opción de Imprimir.

| nformación del Comité            | Integrantes de       | el Comité        |                    |                   |                    |    |                         |                          |           |                       |                 |    |
|----------------------------------|----------------------|------------------|--------------------|-------------------|--------------------|----|-------------------------|--------------------------|-----------|-----------------------|-----------------|----|
| INFORMACIÓN E                    | DEL COMITÉ           |                  |                    |                   |                    |    | DOMICILIO Y DOC         | CUMENTOS                 |           |                       |                 |    |
| Nombre                           | LOS CONTRALORE       | S SOCIALES       |                    |                   |                    |    | DOMICILIOS DEL          |                          | ERVICIO   |                       |                 |    |
| (*)Fecha de<br>constitución:     | 29/06/2015 (*)Cla    | ve de Registro:  | 2015-20-C50000-F0  | 0-02-001-1113-1   | /2                 |    | Dowiciuo                |                          | LINTEIO   |                       | CODICO          | +  |
| (*)Apoyo, obra o servic          | io:                  |                  |                    |                   |                    | 4  | CONOCIDO                | CALLE                    | NÜMEI     | COLONIA               | POSTAL          |    |
| APOYO, OBRA O<br>SERVICIO        | ENTIDAD              | MUNICIPIO        | LOCALIDAD          | MONTO<br>VIGILADO | FECHA<br>EJECUCIÓN |    | nc                      | LAS RUENTES              |           | LOS ILASTRES          |                 |    |
| BECAS                            | BAJA .<br>CALIFORNIA | MEXICALI         | MEMEALI            |                   |                    |    | SI                      |                          |           |                       |                 |    |
| CONSTRUCCION DE<br>UNIDAD MEDICA | BAJA<br>CALIFORNIA   | ENSENADA         | AGUA BLANCA        | 10.000.000        | 29/06/2015         |    |                         |                          |           |                       |                 | +  |
| (*)Funciones que realiz          | ta:                  |                  |                    |                   |                    |    | 30                      |                          |           |                       |                 | E. |
|                                  | FUNC                 | TIONES QUE REAL  | LIZA EL COMITÉ     |                   | _                  | -  | DOCUMENTOS              |                          |           |                       |                 |    |
| SOUCH AR LA INHORM               |                      | CIONADA CUN LA   | OFERIALION DEL PR  |                   |                    |    | (*)Sepridor público que | e emite la constancia de | registro: | UNS MONROY MARTINE    | 7               |    |
| VIGILAR QUE EL EJERCI            | CIO DE LOS RECURSO   | S PÚBLICOS PARA  | A LAS OBRAS, APOYO | S Q SERVICIOS SE  | A OPORTUNO         |    | (*)Cargo del servidor p | ublico:                  | registro. | ENLACE ESTATAL DE COI | TRALORIA SOCIAL |    |
| TRANSPARENTE Y CON               | I APEGO A LO ESTABL  | ECIDO EN LAS REI | GLAS DE OPERACIÓN  |                   |                    |    | Acta de asamblea:       |                          |           | 0                     |                 |    |
| VIGILAR QUE EL PROGI             | RAMA FEDERAL NO S    | EA APLICADO AFO  | CTANDO LA IGUALDA  | IO ENTRÉ MUJERE   | S V HOMBRES        | Ľ. | Constancia firmada (Ar  | nexo de Guía Operativa)  | c         | ESCRITO.pdf           | D               |    |
|                                  |                      |                  |                    |                   | _                  |    | Escrito libre:          |                          |           | 0                     |                 |    |
|                                  |                      |                  |                    |                   |                    | -  |                         |                          |           |                       |                 | +  |
|                                  |                      |                  |                    |                   | -                  | -  |                         |                          |           |                       |                 | ×  |

|                                                                                    | PROGRAM                                                        | IA DE CAPACITACION 5000             | 0          |                      |
|------------------------------------------------------------------------------------|----------------------------------------------------------------|-------------------------------------|------------|----------------------|
|                                                                                    | EJE                                                            | RCICIO FISCAL : 2015                |            |                      |
| CONSTANC                                                                           | CIA DE REGIST                                                  | RO DEL COMITÉ DE CONTR              | RALORÍA SC | OCIAL                |
| I. DATOS                                                                           | S GENERALES                                                    | DEL COMITÉ DE CONTRAL               | ORÍA SOCI  | AL                   |
| Nombre del Comité de Contralori                                                    | ia Social                                                      | Número de registro                  |            | Fecha de registr     |
| LOS CONTRALORES SOCIALES                                                           |                                                                | 2015-20-C50000-F00-02-001-1113-     | 1/2        | 29/06/2015           |
| Nombre de los contralores socia                                                    | les                                                            |                                     |            | Firma o Huella Digit |
| Nombre de los contraiores socia                                                    | GONZALEZ                                                       | I EDEZMA                            |            | Firma o Huella Digi  |
| USAN OF MEEDE                                                                      |                                                                |                                     |            |                      |
| II. D<br>Ubicación o Dirección:<br>LAS FUENTES 345 LOS ILUSTI                      | ATOS DE LAS (                                                  | OBRAS O APOYOS DEL PR               | OGRAMA     |                      |
| II. D<br>Ubicación o Dirección:<br>LAS FUENTES 345 LOS ILUSTI<br>PROYECTO          | DATOS DE LAS (<br>RES CP : 010000<br>ESTADO                    | DBRAS O APOYOS DEL PRI<br>MUNICIPIO |            | IDAD                 |
| II. D<br>Ubicación o Dirección:<br>LAS FUENTES 345 LOS ILUSTI<br>PROYECTO<br>BECAS | DATOS DE LAS (<br>RES CP : 010000<br>ESTADO<br>BAJA CALIFORNIA | MUNICIPIO                           | OGRAMA     | IDAD                 |

VIGILAR QUE EL EJERCICIO DE LOS RECURSOS PÚBLICOS PARA LAS OBRAS, APOYOS O SERVICIOS SEA OPORTUNO TRANSPARENTE Y CON APEGO A LO ESTABLECIDO EN LAS REGLAS DE OPERACIÓN

VIGILAR QUE EL PROGRAMA FEDERAL NO SEA APLICADO AFECTANDO LA IGUALDAD ENTRE MUJERES Y HOMBRES.

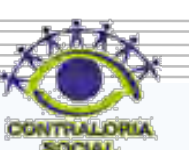

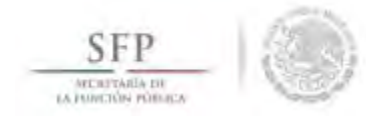

### MODIFICACIÓN O BORRADO DE COMITÉS

Siguiendo con la plantilla "*Consulta de todos los comités del usuario*", la información capturada del comité se puede modificar o borrar, esta acción se inicia dando clic en *Modificar o borrar un comité*.

| SFP                                                                                                    | *            | SICS<br>Sistema Infor | PR<br>mático de Contraloría Social       | OGRAMA DE CAPACITACION 50                                                                                                    | 000       |     | MAF<br>Eject<br>Ejerc<br>Versi | Itora<br>icio fiscal de t<br>ión 2.1 29- | rabajo actual 2015<br>06-2015 20:20:54 | •      |
|----------------------------------------------------------------------------------------------------|--------------|-----------------------|------------------------------------------|----------------------------------------------------------------------------------------------------|-----------|-----|--------------------------------|------------------------------------------|----------------------------------------|--------|
| Documentos Normativos ▶ PETCS                                                                                                    | ▶ Apoyos ▶ M | lateriales ⊁ Comit    | tes 🕨 Cédulas de Vigilancia e Informes A | Anuales ► Administración ► Reportes I                                                                                                    |           |     |                                |                                          |                                        |        |
| Consultation of the consultation of the consul | i            |                       | _                                        |                                                                                                    | _         | -   | -                              | -                                        | Courter 12 activate                    |        |
| Ejercicio Fiscal: 2015                                                                                                    | Estatus de l | Instancia Normativ    | a: • Todos Abierto Cerrat                | DO Nombre del comite:                                                                                                    |           |     |                                | Busca                                    | 9                                      | _      |
| The second second                                                                                                    |              | FECHA DE              |                                          |                                                                                                    | 10.00     | NÚM | ERO DE IN                      | ITEGRANTES                               | MONTO                                  | (Land  |
| NOMBRE DEL COMITE                                                                                                    | EJ. FISCAL   | REGISTRO              | APOYO, OBRA O SERVICIO                   | CLAVE DE REGISTRO                                                                                                    | ESTATUS   | H   | м                              | TOTAL<br>H/M                             | VIGILADO                               | ACCION |
| OS CONTRALORES SOCIALES                                                                                                    | 2015         | 29/06/2615            | BECAS                                    | 3015-20-250000-F00-02-001-1113-1/1                                                                                                    | ABIERTO   | I   | 0                              | 1                                        | 250,000                                |        |
| OS CONTRALORES SOCIALES                                                                                                    | 2015         | 29/06/2015            | CONSTRUCCION DE UNIDAD MEDICA            | 2015-20-C50000-F00-02-001-1113-1/2                                                                                                    | ABIERTO   | 1   | , Q                            | Modif                                    | ficar o borrar un con                  |        |
| Total de Comités : 1                                                                                                    |              |                       |                                          |                                                                                                    | Totales : | 1   | 0                              | 1                                        | 10,250,000                             |        |
|                                                                                                    |              |                       |                                          | and the second second se |           | -   |                                |                                          |                                        |        |
|                                                                                                    |              |                       | 1.e                                      | der 1 av an                                                                                                    |           |     |                                |                                          |                                        |        |

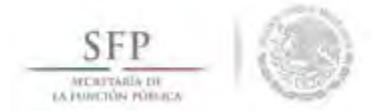

En la plantilla "*Modificar Comités*" se editan los datos del comité y posteriormente se da clic a las opción de **Guardar.** Para el caso de borrar un comité solamente se podrá hacerlo sino tiene Minutas de la Reunión, Cédulas de Vigilancia o Informe Anual, si es así se da un clic en la opción **Borrar.** 

|                                  | 10.                | 14.0 Lan                         | where shall Game and              |                                     |                               |                    |        |     |                                      |                          |
|----------------------------------|--------------------|----------------------------------|-----------------------------------|-------------------------------------|-------------------------------|--------------------|--------|-----|--------------------------------------|--------------------------|
| formación de                     | el Com             | ite Integra                      | intes del Comite                  |                                     |                               |                    |        |     |                                      | Guardar                  |
| INFORMA                          | CIÓN               | N DEL COMI                       | TÉ                                |                                     |                               |                    |        |     | DOMICILIO Y DOG                      | CUMENTOS                 |
| Nombre                           | LOS                | CONTRALORES                      | SOCIALES                          |                                     |                               |                    |        |     | DOMICILIOS DEI                       | APOYO, OBRA O SI         |
| (*)Fecha de<br>constitución:     | 29/0               | 6/2015 🕲                         | (*)Clave de Regi                  | stro: 2015-20-0                     | 50000+P00+02+                 | 001-0115-172       |        |     | DOMICILIO                            | CALLE                    |
| *)Apoyo, obr                     | a o se             | vicio:                           |                                   |                                     |                               |                    |        |     | CONOCIDO                             | Since                    |
| APOYO, OF<br>O SERVIC            | BRA<br>IO          | ENTIDAD                          | MUNICIPIO                         | LOCALIDAD                           | MONTO<br>VIGILADO             | FECHA<br>Ejecución | ACCIÓN |     | NO                                   | LAS FUENTES              |
| .SEC-6                           |                    | BAJA<br>CALIFORINA               | MENICALI                          | REVISAL                             | 239.000                       | 26/06/2015         | р<br>च |     | SI                                   |                          |
| CONSTRUCT<br>DE UNIDAD<br>MEDICA | ION                | BAJA<br>CALIFORNIA               | ENSENADA                          | AGUA<br>BLANCA                      | 10.000.000                    | 29/06/2015         | р<br>m |     | 9.1                                  |                          |
| *)Funciones                      | que re             | aliza:                           |                                   |                                     |                               |                    |        | ÷., | DOCUMENTOS                           |                          |
|                                  |                    | FUNCTONES                        | QUE REALIZA EL                    |                                     | >                             | 1                  | ACCIÓN | *   | (*)Servidor público que<br>registro: | e emite la constancia de |
| SOLICITAR L                      | A INFO             | RMACION PUBLI                    | CA RELACIONADA                    | CON LA OPERACI                      | ON DEL PROGR                  | AMA 👼              |        |     | (*)Cargo del servidor p              | úblico:                  |
| VIGILAR QUE<br>SERVICIOS S       | E EL EJE<br>EA OPC | RCICIO DE LOS R<br>IRTUNO TRANSP | ECURSOS PÚBLIC<br>ARENTE Y CON AF | OS PARA LAS OBR<br>PEGO A LO ESTABI | AS, APOYOS O<br>LECIDO EN LAS | REGLAS             |        |     | Acta de asamblea:                    |                          |
| DE OPERACI                       | ON                 |                                  |                                   |                                     |                               |                    |        |     | Constancia firmada (A                | nexo de Guía Operativa)  |
| VIGILAR QUE<br>MUJERES Y H       | EL PRI             | DGRAMA FEDERA<br>ES              | AL'NO SEA APLICA                  | DO AFECTANDO L                      | A IGUALDAD EI                 | WTRE 👼             |        |     | Escrito libre:                       |                          |
|                                  |                    |                                  |                                   |                                     |                               |                    |        |     |                                      |                          |

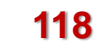

# **EXPORTACIÓN DE COMITÉS**

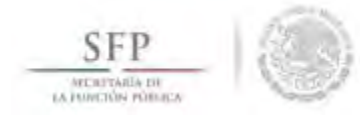

En la pantalla "*Consulta de Todos los comités del usuario*", al seleccionar la opción de *Exportar comités,* se traslada la información de un comité constituido de un ejercicio presupuestal a otro.

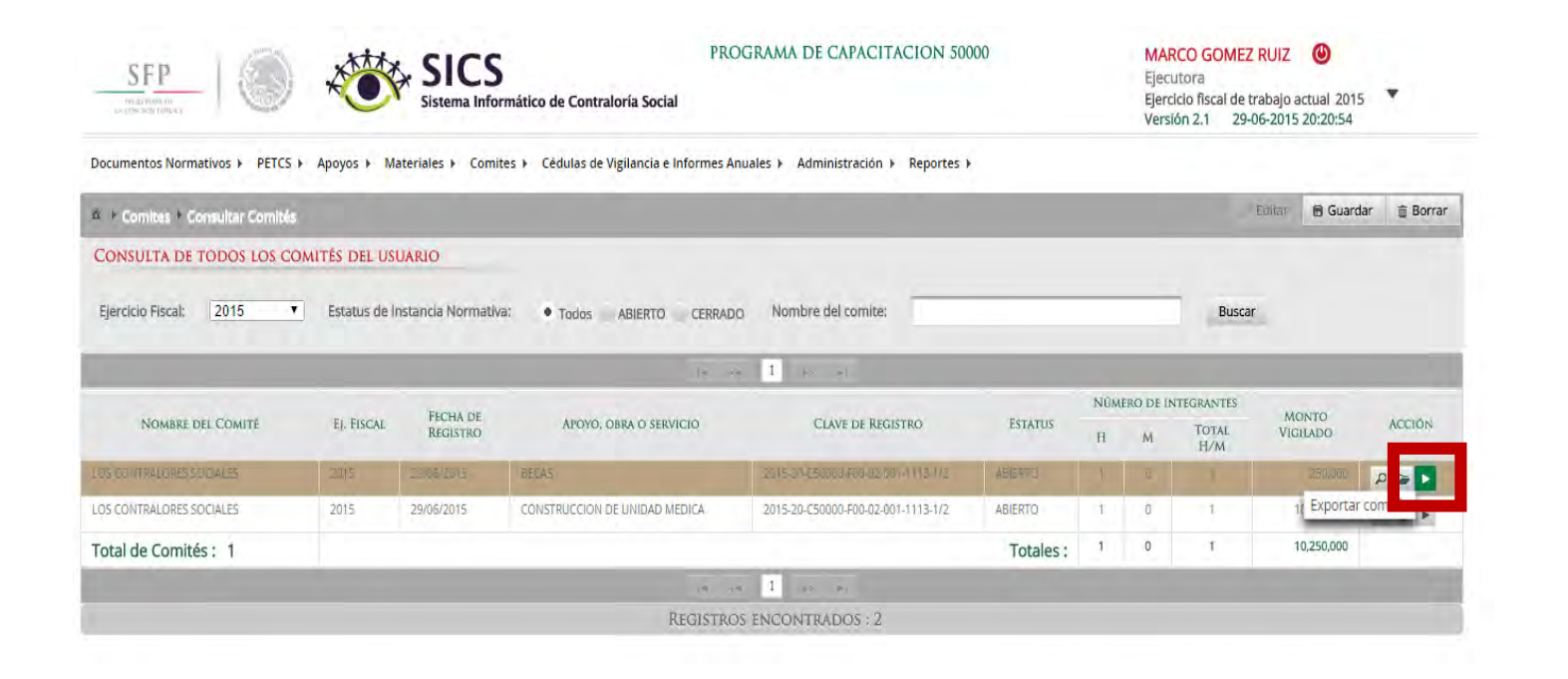

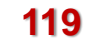

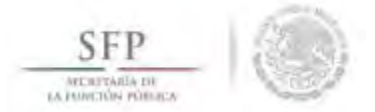

Cuando se activa el icono de *"Exportar Comités"*, se permite modificar Nombre de Comité, Fecha de Registro, Apoyo, Obra o Servicio, Funciones que realiza, Domicilio del apoyo, obra o servicio e Integrantes del Comité, el proceso concluye al dar clic en la opción de **Guardar** una vez que se hayan hecho las adecuaciones a la información capturada.

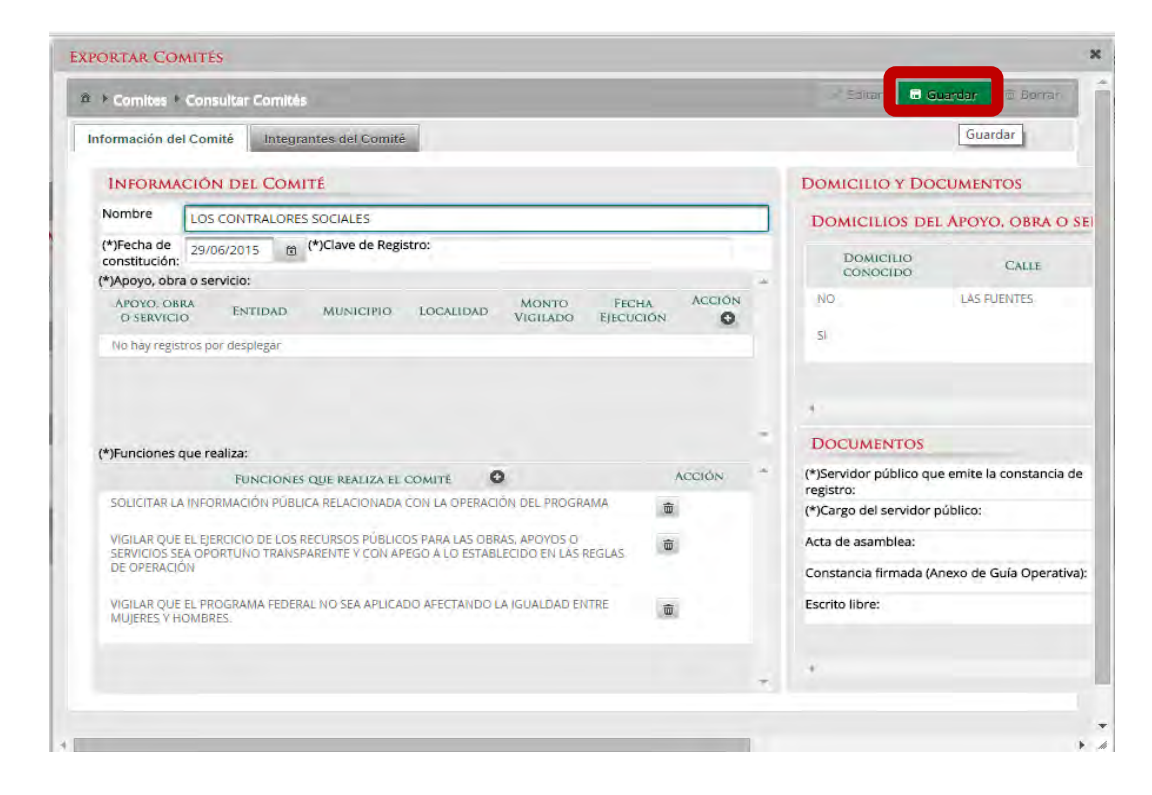

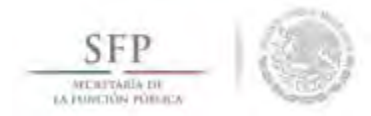

### **REGISTRAR REUNIONES CON BENEFICIARIOS**

Para **"Registrar Reuniones"** con beneficiarios, se selecciona la opción **Comités** del menú principal y se selecciona y da clic en **Registrar Reuniones**.

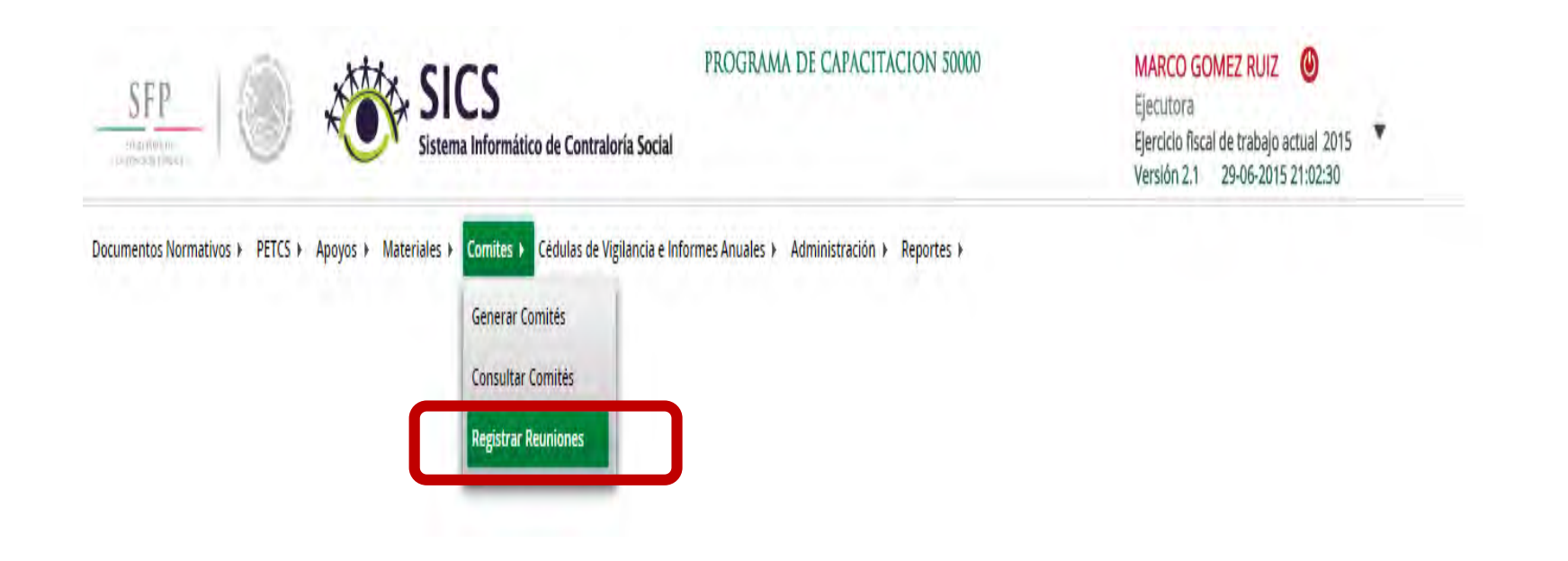

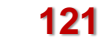

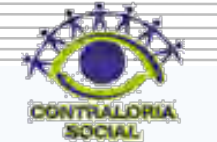

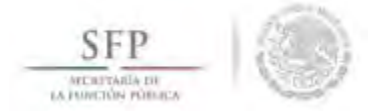

En la plantilla que se despliega "Comité", en la opción Comités Registrados, se selecciona el comité que está relacionado con la reunión llevada a cabo, el sistema despliega de manera automática la Clave del Comité.

Se continua seleccionando la opción *Agregar Nueva Reunión,* para proceder a la captura de información que se solicita en esta plantilla.

| Ocumentos Normativo                                                  | s + PETCS + Apovos + Materiales | s > Comites > Cédulas de Vigilancia e In             | sformes Aquales 🕨 Administración 🕨 Renortes 🕨 | Versión 2.1 29-06-2015 21:02:30              |
|----------------------------------------------------------------------|---------------------------------|------------------------------------------------------|-----------------------------------------------|----------------------------------------------|
| Comité                                                               |                                 |                                                      |                                               |                                              |
| omités Registrados:                                                  | LOS CONTRALORES SOCIALES        | Clave del Comité: 21                                 | 015-20-C50000-F00-02-001-1113-1/2             |                                              |
| PROGRAMAS FEDER                                                      | RALES RELACIONADOS AL COMIT     | TÉ                                                   |                                               |                                              |
| APOYO                                                                | D, OBRA O SERVICIO              | ENTIDAD                                              | MUNICIPIO                                     | LOCALIDAD                                    |
| PROGRAMA DE C                                                        | APACITACION 50000               |                                                      |                                               |                                              |
| CONSTRUCCION DE UNIO                                                 | DAD MEDICA                      | BAJA CALIFORNIA                                      | ENSENADA                                      | AGUA BLANCA                                  |
| BECAS                                                                |                                 | BAJA CALIFORNIA                                      | MEXICALI                                      | MEXICALI                                     |
|                                                                      |                                 |                                                      |                                               |                                              |
| REUNIONES REGIS                                                      | TRADAS                          | ar küleka Reunión                                    |                                               |                                              |
| REUNIONES REGIS<br>Número de<br>Reunión                              | TRADAS                          | <mark>ankleva Rechtón</mark><br>N Fecha de Reunión   | n Motivo de Reunión                           | Num de Acuerdos Num de Asistentes Acciones   |
| NÚMERO DE<br>REUNIÓN<br>Vo existen reuniones regi                    | TRADAS                          | n FECHA DE REUNIÓN                                   | N MOTIVO DE REUNIÓN                           | NUM DE ACUERDOS NUM DE ASISTENTES ACCIONES   |
| REUNIONES REGIS<br>NÜMERO DE<br>REUNIÓN<br>No existen reuniones regi | TRADAS                          | n Fecha de Reunión                                   | Ν ΜΟΤΙΥΟ DE REUNIÓN                           | Num. de Acuerdos Num. de Asistentes Acciónes |
| REUNIONES REGIS<br>NÚMERO DE<br>REUNIÓN<br>No existen reuniones regi | TRADAS LUGAR DE REUNIÓ          | er Nueze Recinión                                    | Ν ΜΟΤΙΥΟ DE REUNIÓN                           | Num. de Acuerdos Num. de Asistentes Acciónes |
| REUNIONES REGIS<br>NOMERO DE<br>REUNIÓN<br>No existen reuniones regi | TRADAS LUGAR DE REUNIÓ          | er Nueze Recinión                                    | Ν ΜΟΤΙΥΟ DE REUNIÓN                           | NUM. DE ACUERDOS NUM. DE ASISTENTES ACCIONES |
| REUNIONES REGIS<br>Número de<br>Reunión<br>No existen reuniones regi | TRADAS LUGAR DE REUNIÓ          | <mark>er Nieke Recinión</mark><br>N Fecha de Reunión |                                               | NUM. DE ÁCUERDOS NUM. DE ASISTENTES ACCIONES |

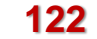

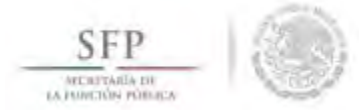

Se despliega la siguiente pantalla en la que se muestra una primera sección identificada como "Asistentes".

En ella se captura la información de los funcionarios, beneficiarios e integrantes de comité que asistieron a la reunión. La captura de la información del Funcionario y del Beneficiario que asisten a la reunión, se inicia dando clic a la opción *Nuevo*. En el caso de los integrantes del comité que asistieron, el sistema despliega su información de manera automática. Nota: para llenar los campos de un clic en el deseado para que se habilite el cursor y pueda capturar.

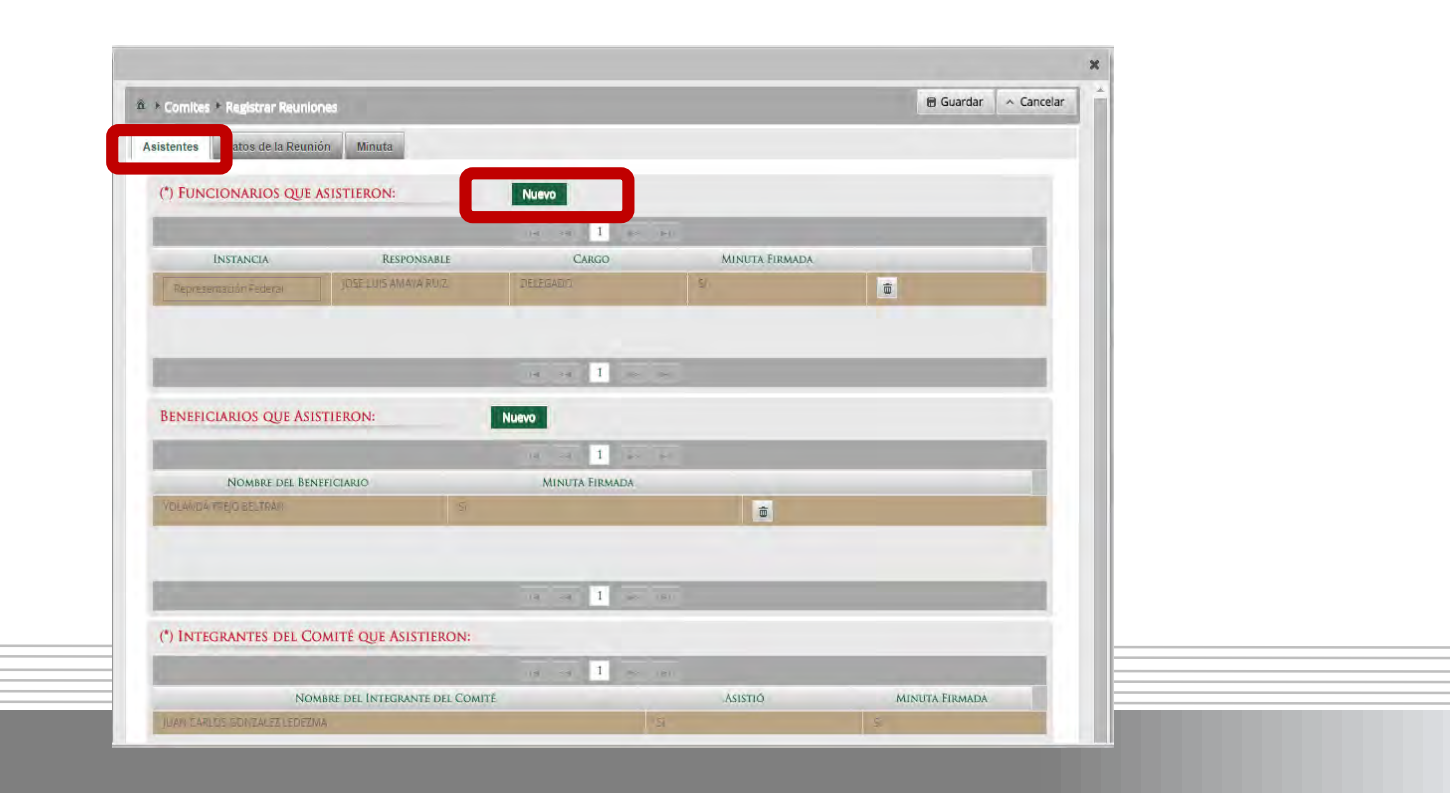

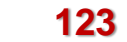

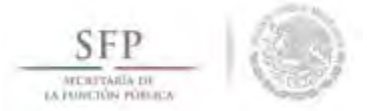

En la segunda pestaña "Datos de la Reunión" se captura la información relacionada con el número de la reunión, lugar y fecha y si en esa sesión se recopiló una sugerencia, queja o denuncia.

Asimismo, la plantilla solicita información sobre los *Temas tratados en la reunión* y sobre los Acuerdos establecidos. Para capturar la información de estos temas, se selecciona y da clic a la opción *Nuevo*.

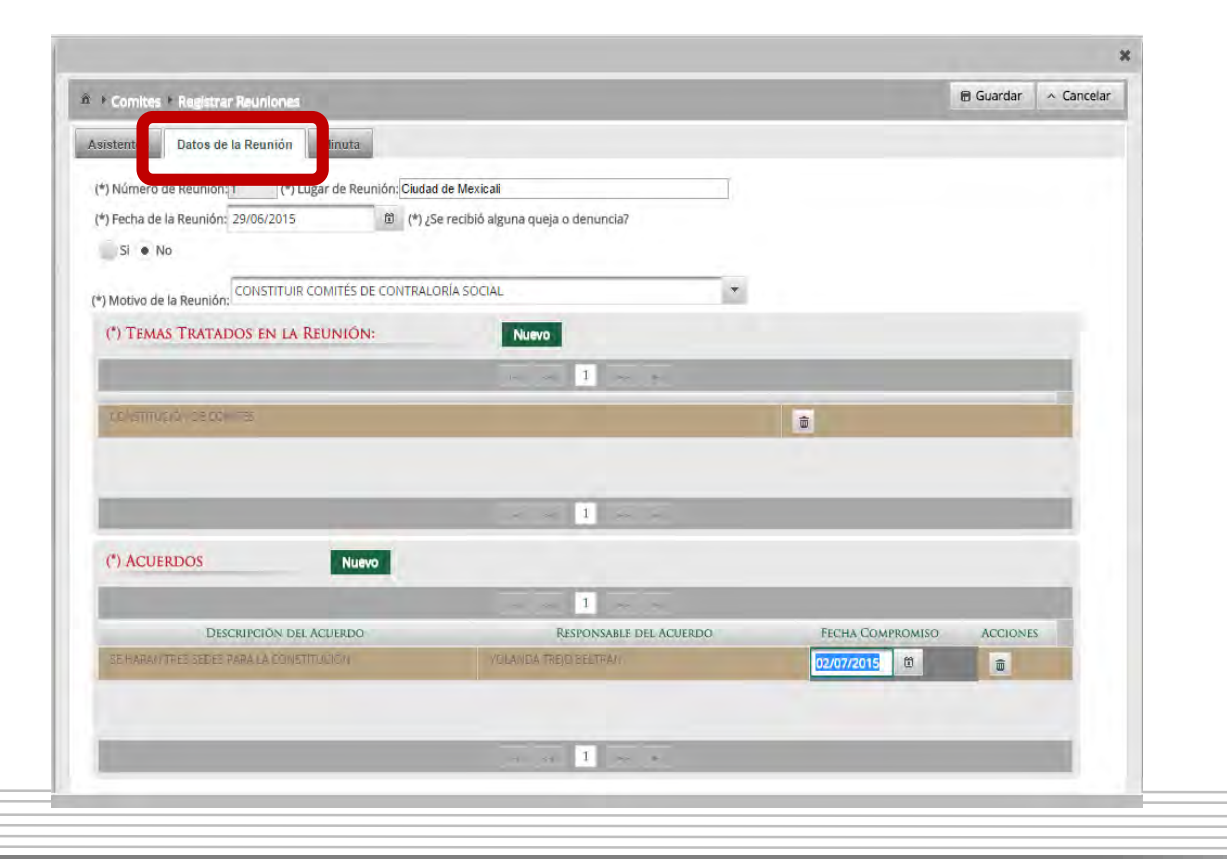

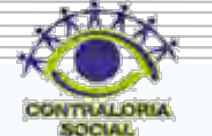

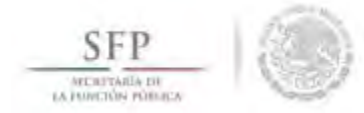

En la tercera sección *Minuta* se adjunta el archivo electrónico escaneado de la minuta de la reunión llevada a cabo.

Aquí mismo se puede consultar el archivo electrónico de la minuta adjuntada en el sistema.

Finalmente, para ingresar la información capturada en las tres secciones de esta plantilla, se selecciona y da clic a la opción de **Guardar** 

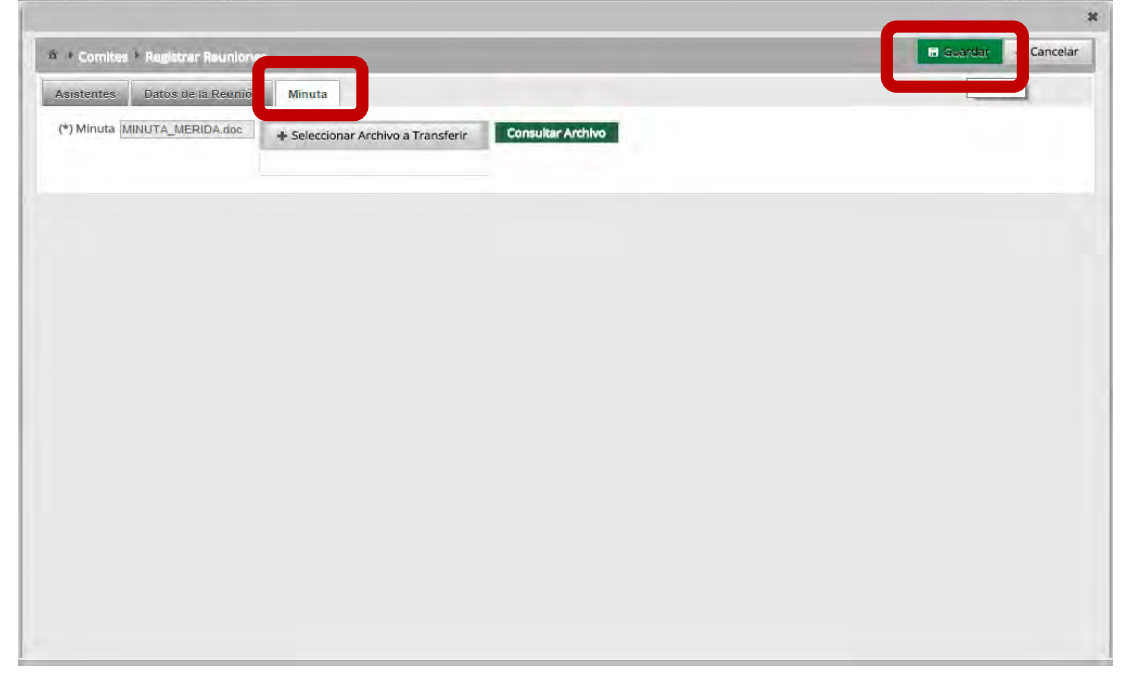